PAG. 1 DI 47 FEBBRAIO 2019

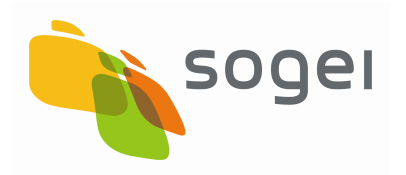

# CARD MANAGEMENT SYSTEM (REGIONE TOSCANA)

# **GUIDA OPERATORE**

VERSIONE 2

FEBBRAIO 2019

# Indice

| 1.                       | PREMESSA                                                                                                    | 3                     |
|--------------------------|----------------------------------------------------------------------------------------------------|-----------------------|
| 2.                       | MODALITÀ OPERATIVE                                                                                                  | 4                     |
| 2.1                      | AUTENTICAZIONE                                                                                                    | 4                     |
| <b>2.2</b><br>2.2<br>2.2 | ATTIVAZIONE E RACCOLTA CONSENSI2.1ATTIVAZIONE DIRETTA2.2ATTIVAZIONE SU DELEGA (potestà parentale, tutore, curatore) | <b>7</b><br>9<br>18   |
| 2.3                      | RACCOLTA CONSENSI FSE                                                                                               | 23                    |
| 2.4                      | RISTAMPA PIN/PUK                                                                                                    | 26                    |
| <b>2.5</b><br>2.5<br>2.5 | <b>REVOCA</b><br>5.1 REVOCA DIRETTA<br>5.2 REVOCA SU DELEGA                                                         | <b>29</b><br>30<br>33 |
| 2.6                      | RICHIESTA LETTORE                                                                                                   | 37                    |
| 2.7                      | STORICO                                                                                                    | 40                    |
| 2.8                      | REPORTISTICA                                                                                                    | 42                    |
| 2.9                      | MODULISTICA                                                                                                    | 43                    |
| 2.10                     | STATISTICHE                                                                                                    | 44                    |
| 2.11                     | RICHIESTA ATTIVAZIONE/REVOCA PRESSO ALTRA REGIONE                                                                   | 45                    |

#### 1. PREMESSA

Il presente documento descrive le modalità operative necessarie al ritiro dei codici PIN e PUK (di seguito %TTIVAZIONE+) da parte dei titolari delle TS-CNS prodotte e consegnate dalla regione a tutti i cittadini aventi diritto.

Il documento denominato ‰uida Operatore+è rivolto al personale dellœmministrazione (<u>operatore</u>) incaricato ad eseguire tutte le operazioni necessarie a garantire la corretta consegna dei tali codici. Infatti per poter utilizzare la TS-CNS come strumento di accesso in rete, i titolari devono disporre di specifiche credenziali personali (PIN e PIK) che vengono loro fornite attraverso un sistema informatico (<u>CMS</u>) messo a disposizione dal Ministero delle Finanze attraverso la rete Internet.

I principali servizi svolti dal CMS sono:

- 1. Identificazione dei titolari delle TS-CNS;
- 2. Rilascio credenziali (PIN/PUK) (ATTIVAZIONE);
- 3. Ristampa dei codici (PIN/PUK)
- 4. Richiesta di revoca;

Lapplicazione è disponibile nellaprea autenticata del portale <u>www.sistemats.it</u> sotto la voce di menù Card Management System+ per tutti gli operatori autorizzati a tale servizio dal proprio Meministratore di Sicurezza+.

La postazione internet deve prevedere una stampante ed un lettore di smart-card.

# 2. MODALITÀ OPERATIVE

#### 2.1 AUTENTICAZIONE

La prima operazione da effettuare è il collegamento al portale www.sistemats.it .

Cliccare sulla voce % rea Riservata - Operatori+e selezionare la voce % ccedi con Smart Card+.

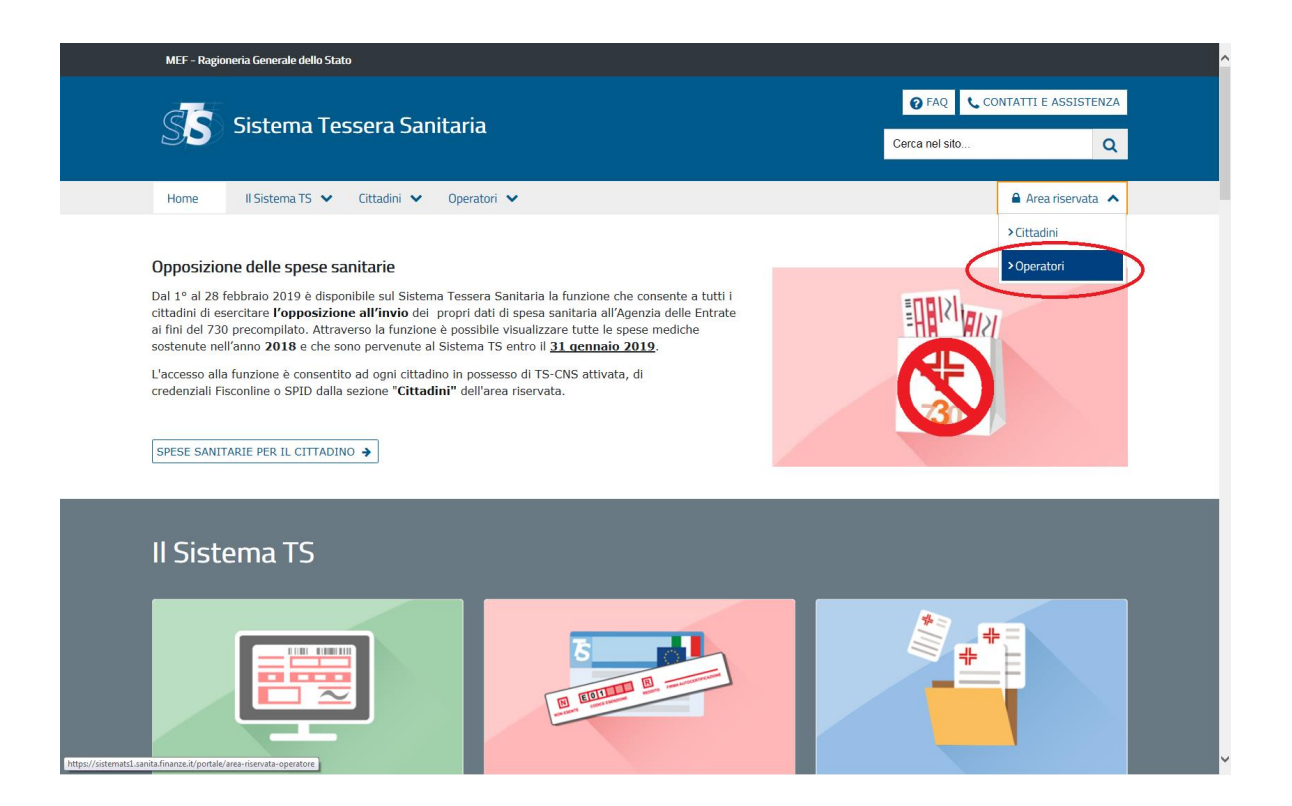

| MEF - Ragioneria Generale dello Stato          |                                          |                                          | ^       |
|------------------------------------------------|------------------------------------------|------------------------------------------|---------|
| Sistema Tessera Sanitaria                      |                                          | FAQ CONTATTI E ASSISTENT Cerca nel silo  | ZA<br>Q |
| Home 🛛 Il Sistema TS 💙 Cittadini 💙 Operatori 💙 |                                          | 🔒 Area riservata                         | ~       |
| Area riservata Operatori                       |                                          |                                          | _       |
| Accedi con credenziali                         | entrater     Accedi come utente Entratel | Accedi come utente Slatel-<br>Puntofisco |         |
| ↓ Accedi come amministratore                   |                                          |                                          |         |

Se è la prima volta che si accede è necessario procedere alla Registrazione della CNS (funzionalità Registra CNS) altrimenti procedere direttamente allaccesso (funzionalità Login CNS).

Eqbene precisare che la carta che si utilizza deve precedentemente attivata e non scaduta.

|                                                                                                    | Progetto Tessera Sanitari |
|----------------------------------------------------------------------------------------------------|---------------------------|
| Titravi n.: Horne - Autonificazione                                                                        | Esc                       |
| Area Accesso CNS                                                                                           |                           |
| Inserire la propria CNS nel lettore e scegliere una delle due opzioni:<br>Registra CNS<br>Effettua la logn |                           |
| NEF                                                                                                    |                           |

Qualora loutente sia provvisto delle credenziali (Codice Identificativo e Parola Chiave) del Sistema TS, lopccesso ai servizi è possibile anche attraverso la modalità % accedi con Credenziali+.

Una volta effettuato il login il Sistema visualizza il menù delloutente connesso e tra le voci sarà presente la funzione card Management System+se preventivamente autorizzato dalloente preposto al rilascio dello dell

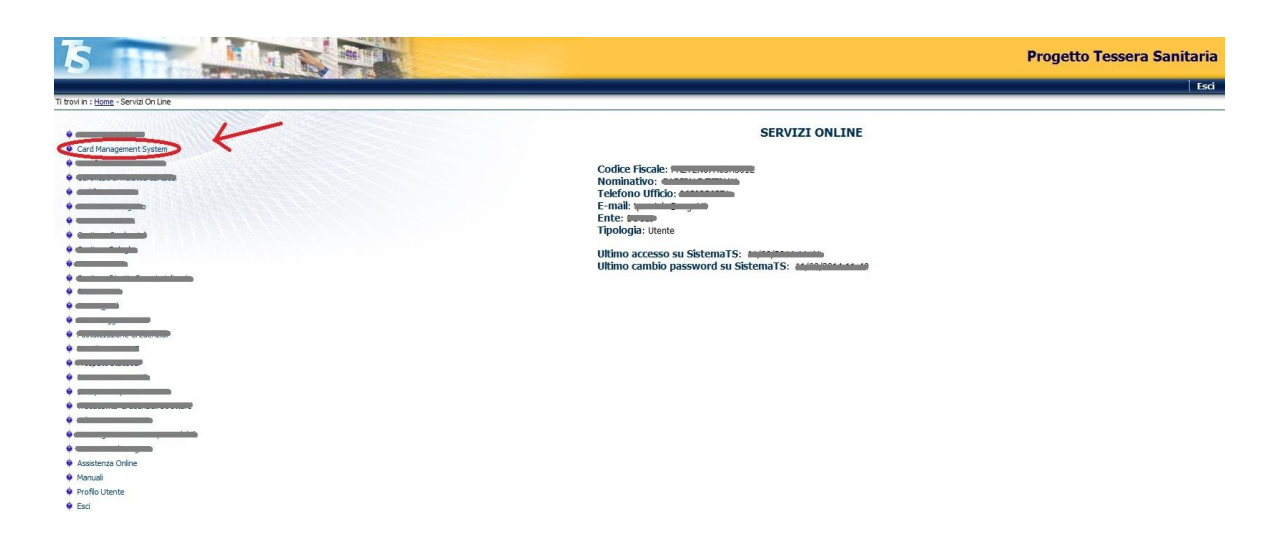

Cliccando sulla voce Card Management System+compare il seguente schermo di benvenuto nellapplicazione.

Se il browser utilizzato supporta la tecnologia tramite uso di % applet java+, al momento solo Internet Explorer versione 11, è indispensabile per proseguire selezionare la modalità di inserimento dati della TS-CNS su cui si vogliono effettuare le operazioni previste. Altrimenti si procede con la serimento manuale.

Nella sezione % VVISO+vengono fornite comunicazioni allouso della pplicazione.

| 5 11                                                 |                                                                                                    | Progetto Tessera Sanitaria |
|------------------------------------------------------|----------------------------------------------------------------------------------------------------|----------------------------|
| A CONTRACT SPECIES                                   |                                                                                                    | Guida Operatore Esci       |
| Ti trovi in : Home - Servizi Online - Card Managemen | nt System                                                                                                    |                            |
|                                                      |                                                                                                    |                            |
|                                                      | Servizio di Gestione della Tessera Sanitaria                                                                                                    |                            |
|                                                      | L'applicazione consente di attivare, revocare e ristampare pin/puk previa identificazione della Tessera Sanitaria dotata di microchip su richiesta del titolare o di un suo delegato.                                             |                            |
|                                                      | Per procedere all'operazione desiderata selezionare la voce corrispondente del menù in alto a destra.                                                                                                    |                            |
|                                                      | Le voci di menù in alto a destra verranno visualizzate solo dopo aver inserito i dati della TS-CNS.<br>L'inserimento può essere effettuato:                                                                                       |                            |
|                                                      | tramite lettura della carta attraverso l'utilizzo di lettore Smart Card (supportata esclusivamente dal browser Internet Explorer);     tramite inserimento manuale dei dati.                                                      |                            |
|                                                      | Per proseguire selezionare l'opzione desiderata.                                                                                                    |                            |
|                                                      | Lettura TS-CNS     O Inserimento manuale                                                                                                    |                            |
|                                                      | Conferma                                                                                                    |                            |
|                                                      | AWISO                                                                                                    |                            |
|                                                      | In fase di rilascio Pin e Puik è stata insenta la data di scadenza dei documento di riconoscimento come campo obbligatorio .<br>Ai fini del buon esito dell'operazione è obbligatorio inserire un documento in corso di validità. |                            |
|                                                      |                                                                                                    |                            |
|                                                      |                                                                                                    |                            |
|                                                      |                                                                                                    |                            |

MEF

## 2.2 ATTIVAZIONE E RACCOLTA CONSENSI

Ai fini della ttivazione è necessario che il Titolare si presenti alla ficio con la propria TS/CNS ed un documento di riconoscimento valido; la preratore è tenuto a verificare i dati presenti sulla TS-CNS con i dati del documento ed inserire a video le informazioni richieste.

La prima operazione da effettuare è la procedura di **IDENTIFICAZIONE CARTA.** 

Se la scelta nella pagina di benvenuto è stata **%aserimento manuale**+comparirà il seguente schermo dove andranno inseriti obbligatoriamente il Codice Fiscale, il codice TEAM e la data di scadenza della TS-CNS su cui si intende operare.

| 5                                                               | 1111                                                |                              |                   |         |              |             | Progetto    | Tessera Sanitaria    |
|-----------------------------------------------------------------|-----------------------------------------------------|------------------------------|-------------------|---------|--------------|-------------|-------------|----------------------|
| The state                                                       | Attivazione Consensi FSE                            | Ristampa pin/puk Revoca      | Richiesta Lettore | Storico | Reportistica | Modulistica | Statistiche | Guida Operatore   Es |
| Ti trovi in : Home - <u>Servizi Online</u> - <u>Card Manage</u> | ment System - Attivazione Carta                     |                              |                   |         |              |             |             |                      |
|                                                                 | Messaggi                                            |                              |                   |         |              |             |             |                      |
|                                                                 |                                                     |                              |                   |         |              |             |             |                      |
|                                                                 |                                                     |                              |                   |         |              |             |             |                      |
|                                                                 |                                                     | PROCEDURA DI IDENTIFICAZIONE |                   |         |              |             |             |                      |
|                                                                 | Inserire Dati Carta                                 |                              |                   |         |              |             |             |                      |
|                                                                 | Total I among the second below the Barrier          |                              |                   |         |              |             |             |                      |
|                                                                 | <ul> <li>Tutti i campi sono obbligatori.</li> </ul> |                              |                   |         |              |             |             |                      |
|                                                                 | Codice Fiscale:                                     |                              |                   |         |              |             |             |                      |
|                                                                 | Ulime 5 cifre del Codice TEAM della Car             | ta:                          |                   |         |              |             |             |                      |
|                                                                 | 8038000******                                       |                              |                   |         |              |             |             |                      |
|                                                                 | Data Scadenza :                                     | aa)                          |                   |         |              |             |             |                      |
|                                                                 |                                                     | Invia                        |                   |         |              |             |             |                      |
|                                                                 |                                                     |                              |                   |         |              |             |             |                      |
|                                                                 |                                                     |                              |                   |         |              |             |             |                      |
| MEF                                                             |                                                     |                              |                   |         |              |             |             |                      |
| Violace difficuentia del                                        | · ·                                                 |                              |                   |         |              |             |             |                      |

Se la scelta nella pagina di benvenuto è stata **% ettura TS-CNS**+sarà necessario inserire la TS/CNS nel lettore di smart-card associato alla postazione di lavoro e cliccare sul bottone % eggi Carta+.

| 5 11                                               |                        |                    |                                               |                 |                   |         |              |             | Progetto    | Tessera Sanitaria     |
|----------------------------------------------------|------------------------|--------------------|-----------------------------------------------|-----------------|-------------------|---------|--------------|-------------|-------------|-----------------------|
|                                                    | Attivazione            | Consensi FSE       | Ristampa pin/puk                              | Revoca          | Richiesta Lettore | Storico | Reportistica | Modulistica | Statistiche | Guida Operatore   Esc |
| Ti trovi in : Home - Servizi Online - Card Manager | mene System - Attivano | ne Carta           |                                               |                 |                   |         |              |             |             |                       |
|                                                    | Messaggi               |                    |                                               |                 |                   |         |              |             |             |                       |
|                                                    |                        |                    | PROCEE                                        | URA DI IDE      | NTIFICAZIONE      |         |              |             |             |                       |
|                                                    |                        | Leg<br>Inserire la | gi Carta 0%<br>tessera nel lettore e cliccari | e 'Leggi Carta' |                   |         |              |             |             |                       |
| NEF)<br>Bind A case of the                         | tana                   | ×                  |                                               |                 |                   |         |              |             |             |                       |

Al termine della procedura di identificazione saranno disponibili i dati di dettaglio della carta e del suo titolare nonché ligndicazione dello stato carta impostato a <u>% on attiva</u>+.

| 1 : Home - <u>Servizi Online</u> - <u>Card Manager</u> | ment System - Attivazione Carta Monstonel Attivazione Carta                                                  | <br> |
|--------------------------------------------------------|----------------------------------------------------------------------------------------------------|------|
|                                                        | ressyji                                                                                                    |      |
|                                                        | Carta: 80380001906800552293 Stato: NON ATTIVA Scadenza: 03/10/2018                                           |      |
|                                                        | Dati anagrafici assistito                                                                                    |      |
|                                                        | Codice Fiscale: QDNRSR74D57C4211<br>Cognome e Nome: DUODONI ROSARIA                                          |      |
|                                                        | Nato il: 17/04/1974 a: CEFALU'<br>Residenza: VIA DEI PRIORI - 06123 - PERUGIA (PG)                           |      |
|                                                        | Tipo Richiesta                                                                                               |      |
|                                                        | Attivazione Diretta : Esegui<br>Attivazione su Delega (potestà parentale/tutore/curatore): Esegui            |      |
|                                                        | Attivazione Diretta :     Esegui       Attivazione su Delega (potestà parentale/tutore/curatore):     Esegui |      |

Lopperatore, per procedere allopttivazione, deve selezionare il tipo di richiesta di attivazione (diretta o su delega per potestà parentale . curatore . tutore) cliccando sul bottone Sesegui+in corrispondenza di ciascuna voce.

<u>Importante</u>: Lopperazione di attivazione, sia diretta che con delega, necessita, per il suo buon fine, dello della data di scadenza di un documento di riconoscimento valido al momento della richiesta.

| trovi in : Home - Servizi Online - Card Mana | igement System - Attivazione Carta                                                                                                    | Attivazione Consensi FSE   Ristampa pi | n/puk Revoca Richiesta Lettore Storico | Reportistica Modulistica Guida Operatore |
|----------------------------------------------|----------------------------------------------------------------------------------------------------|----------------------------------------|----------------------------------------|------------------------------------------|
|                                              | Messaggi                                                                                                    | ATTIVAZIONE CARTA                      |                                        |                                          |
|                                              | Carta: 80380001908800552293                                                                                                    | Stato: NON ATTIVA                      | Scadenza: 03/10/2018                   |                                          |
|                                              | Dati anagrafici assistito                                                                                                    |                                        |                                        |                                          |
|                                              | Codice Fiscale: QDNRSR74D57C4211<br>Cognome e Nome: QUODONI ROSARIA<br>Nato il: 17/04/1974 a: CEFALU'<br>Residenza: VIA DEI PRIORI - 06123 - PERUGL | A (PG)                                 |                                        |                                          |
|                                              | Tipo Richiesta                                                                                                    |                                        |                                        |                                          |
|                                              | Attivazione Diretta : Esegui<br>Attivazione su Delega (potestà parentale/tut                                                                        | ore/curatore): Esegui                  |                                        |                                          |

# 2.2.1 ATTIVAZIONE DIRETTA

In caso di **Attivazione Diretta** il Sistema propone lo schermo di inserimento dei dati del documento di riconoscimento del titolare della carta e londirizzo e-mail (e conferma indirizzo mail, solo in via del tutto residuale sarà possibile utilizzare il servizio di SMS) presso il quale il titolare riceverà:

- la seconda parte del codice C.I.P. necessario in caso di richiesta esplicita di revoca del certificato da parte sempre del titolare o di un suo delegato.

| Carta: 80380001908800552293 Stato: NON ATTIVA Scadenza: 03/10/2018                                                                                                    |
|----------------------------------------------------------------------------------------------------|
| Dati anagrafici assistito                                                                                                    |
| Codice Fiscale: QDNRSR74D57C421I                                                                                                    |
| Cognome e Nome: QUODONI ROSARIA                                                                                                    |
| Nato il: 17/04/1974 a: CEFALU'                                                                                                    |
| Residenza: VIA DEI PRIORI - 06123 - PERUGIA (PG)                                                                                                    |
| Dati Documento                                                                                                    |
| • Tutti i campi sono obbligatori.                                                                                                    |
| Documento: Patente V Numero : 11111111                                                                                                    |
| Ente Rilascio: MTC                                                                                                    |
| Data Emissione : [11/11/2015 (gg/mm/aaaa)                                                                                                    |
| Data Scadenza (1111/2025 (cm/mm/aaaa)                                                                                                    |
| Deuts Source 2 - [[1]] 1777222     (3) Immigrated                                                                                                    |
| Kicezione dei coalci framite Email     O Kicezione dei coalci framite SMS                                                                                                    |
| e-mail: [ancora.arcora.ar |
| Conferma e-mail :  ancora.ancora@ancora.it                                                                                                    |
|                                                                                                    |
|                                                                                                    |

Dopo aver inserito tutti i dati è indispensabile mettere il check di presa visione della normativa sul trattamento dei dati personali, altrimenti il SistemaTS segnalerà limpossibilità di continuare.

| ATTIVAZIONE DIRETTA<br>Messaggi                                                                                                    |        |
|----------------------------------------------------------------------------------------------------|--------|
| Carta: 80380001908800552293 Stato: NON ATTIVA Scadenza: 03/10/2018                                                                                                    |        |
| Dati anagrafici assistito                                                                                                    |        |
| Codice Fiscale: QDNRSR74D57C4211<br>Cognome e Nome: QUDDONI EOSARIIA<br>Noto il: 17/04/1974 a: CEFALU'<br>Residenza: VIA DEL PRIORI - 06123 - PERUGIA (PG)                                                                                                    |        |
| Dati Documento                                                                                                    |        |
| Tutti i campi sono obbligatori.  Documento: Pelente  personali  personali  personal |        |
| Data Emissione : 11/11/2015                                                                                                    |        |
| Data Scadenza : [1]1]2025     (gg/mm/aaaa)     Ricezione dei codici tramite Email                                                                                                    |        |
| e-mail : [ancora ancora@ancora.it (es : nome@email.com )<br>Conferma e-mail : [ancora ancora@ancora.it                                                                                                    |        |
| - Conferma                                                                                                    |        |
| Il titologe della carta, o suo delegato, acconsente al trattamento dei dati personali come previsto dall'art. 13 della Legge sulla Privacy (0     196/2003)                                                                                                    | l.lgs. |
| Esegui                                                                                                    |        |

Procedendo nella transazione il SistemaTS visualizza il riepilogo dei dati di attivazione (stato carta ‰on attiva+) che loperatore dovrà confermare.

|                                                                                                    |                                       |                      |                                                    | Progetto        | Tessera San    |
|----------------------------------------------------------------------------------------------------|---------------------------------------|----------------------|----------------------------------------------------|-----------------|----------------|
|                                                                                                    | Attivazione Consensi FSE              | Ristampa pin/puk     | Revoca   Richiesta Lettore   Storico   Reportistic | a 🕴 Modulistica | Guida Operator |
| trovi in : Home - Servizi Online - Card Management System - Attivazione Carta - Prosegui Attivazione Carta | 9                                     |                      |                                                    |                 |                |
|                                                                                                    | Si è richiesto di Attivare la tessera | Numero: 803800019088 | 00552293                                           |                 |                |
| Carta: 80380001908800552293                                                                                | Stato: NON ATTIVA                     |                      | Scadenza: 03/10/2018                               |                 |                |
| Dati anagrafici assistito                                                                                  |                                       |                      |                                                    |                 |                |
| Codice Fiscale: QDNRSR74D57C4211                                                                           |                                       |                      |                                                    |                 |                |
| Nato il: 17/04/1974 a: CEFALU'                                                                             |                                       |                      |                                                    |                 |                |
| Residenza: VIA DEI PRIORI - 06123 - PERU                                                                   | UGIA (PG)                             |                      |                                                    |                 |                |
| Dati Documento                                                                                             |                                       |                      |                                                    |                 |                |
| Documento: Patente Numero: 111111                                                                          | 11                                    |                      |                                                    |                 |                |
| Ente Rilascio: MTC                                                                                         |                                       |                      |                                                    |                 |                |
| Data Emissione : 11/11/2015                                                                                |                                       |                      |                                                    |                 |                |
| Data Scadenza : 11/11/2025                                                                                 |                                       |                      |                                                    |                 |                |
| Dati Invio                                                                                                 |                                       |                      |                                                    |                 |                |
| e-mail : ancora.ancora@ancora.it                                                                           | $\frown$                              |                      |                                                    |                 |                |
|                                                                                                    | Conferma                              | lodifica             |                                                    |                 |                |
|                                                                                                    |                                       |                      |                                                    |                 |                |
| NEF                                                                                                    |                                       |                      |                                                    |                 |                |

Dopo la Conferma+verrà visualizzato lœsito delloperazione di attivazione.

|                                                             |                                                    | Attivazione   Consensi FSE   Ristampa pin/puk   Revoca   Richiesta Lettore   Storico   Re | eportistica   Modulistica   Guida Operato |
|-------------------------------------------------------------|----------------------------------------------------|-------------------------------------------------------------------------------------------|-------------------------------------------|
| rovi in : Home - <u>Servizi Online</u> - <u>Card Manage</u> | <u>ment System</u> - Esito Attivazione<br>Messaggi | ATTIVAZIONE DIRETTA                                                                       |                                           |
|                                                             | C                                                  | ✓ Operatione effettuata correttamente: Tessera numero :80380001908800552293 attivata .    |                                           |
|                                                             | Raccolta Con                                       | OSI ●NO<br>Conterna                                                                       |                                           |
|                                                             |                                                    |                                                                                           |                                           |

Attraverso la stessa pagina si possono raccogliere i consensi del cittadino al Fascicolo Sanitario Elettronico (FSE).

Qualora il cittadino non voglia comunicare i consensi loperatore dovrà stampare e consegnare la pagina contenente il riepilogo delloperazione di attivazione e la prima parte dei codici PIN/PUK/CIP necessari per loqutenticazione on line.

| HIT                                           | They were the            |                |                  |                       |             |                   |            |              |             | Progetto    | Tessera Sar    |
|-----------------------------------------------|--------------------------|----------------|------------------|-----------------------|-------------|-------------------|------------|--------------|-------------|-------------|----------------|
| The second second                             | Street Contraction       | Attivazione    | Consensi FSE     | 🕴 Ristampa pin/puk    | Revoca      | Richiesta Lettore | Storico    | Reportistica | Modulistica | Statistiche | Guida Operator |
| : Home - Servizi Online - Card Management Sys | stem - Esito Attivazione |                |                  |                       |             |                   |            |              |             |             |                |
|                                               | Messaggi                 |                |                  | ATTIVAZIONE DIRE      | ATTA        |                   |            |              |             |             |                |
|                                               |                          |                |                  |                       |             |                   |            |              |             |             |                |
|                                               |                          |                |                  |                       |             |                   |            |              |             |             |                |
|                                               |                          |                |                  |                       |             |                   |            |              |             |             |                |
|                                               |                          |                |                  |                       |             | 00010000055330    |            |              |             |             |                |
|                                               |                          | Operazione     | effettuata corre | ettamente. Tessera ni | imero :8038 | 000190880055229.  | attivata . |              |             |             |                |
|                                               | Baccolta                 | a Consensi ESE |                  |                       |             |                   |            |              |             |             |                |
|                                               |                          |                |                  |                       |             |                   |            |              |             |             |                |
|                                               |                          |                |                  | ⊖si ®no               | D           |                   |            |              |             |             |                |
|                                               |                          |                |                  | Conferma              |             |                   |            |              |             |             |                |
|                                               |                          |                |                  |                       |             |                   |            |              |             |             |                |
|                                               | Stampa                   |                |                  |                       |             |                   |            |              |             |             |                |
|                                               | STAMP                    |                | ONE              |                       |             |                   |            |              |             |             |                |
|                                               | 51411                    | A HODOLO ATTAI |                  |                       |             |                   |            |              |             |             |                |
|                                               |                          |                | $\sim$           |                       |             |                   |            |              |             |             |                |
| ALL                                           |                          |                |                  |                       |             |                   |            |              |             |             |                |
| Manual all Common and France                  |                          |                |                  |                       |             |                   |            |              |             |             |                |

| portello: 090-201-EAI001                                                                                                    |                                                                                                    | ID attivazione Carta:                                                                                                    | Data: 15/05/2018                                                                                                    |  |
|----------------------------------------------------------------------------------------------------|----------------------------------------------------------------------------------------------------|----------------------------------------------------------------------------------------------------|----------------------------------------------------------------------------------------------------|--|
|                                                                                                    |                                                                                                    | ID creazione fascicolo                                                                                                    | Ora: 19:14                                                                                                    |  |
| DATI DEL RICHIEDENTE                                                                                                    |                                                                                                    |                                                                                                    |                                                                                                    |  |
| Cognome: QUODONI                                                                                                    | Nome: ROSARIA                                                                                                    | Cod. Fise: QDNRSR74D57C4                                                                                                    | 211                                                                                                    |  |
| Tipo Documento: Patente                                                                                                    | Numero: 11111111                                                                                                    | Data di rilascio: 11/11/2015                                                                                                    | Valido sino al: 11/11/2025                                                                                                  |  |
| DATI DEL TITOLARE DELL                                                                                                    | A TS-CNS                                                                                                    |                                                                                                    |                                                                                                    |  |
| [X] B1 in proprio                                                                                                    |                                                                                                    |                                                                                                    |                                                                                                    |  |
| ] B2 in qualità di esercente la                                                                                                    | potestà genitoriale, curatore, t                                                                                                    | tutore , delegato ,nei confronti di:                                                                                                    |                                                                                                    |  |
| Cognome: QUODONI                                                                                                    | Nome: ROSARIA                                                                                                    | Cod. Fise: QDNRSR74D57C4                                                                                                    | 211                                                                                                    |  |
| Luogo di nascita: CEFALU'                                                                                                    | Provincia: PA                                                                                                    | Stato:                                                                                                    |                                                                                                    |  |
| Data di nascita: 17/04/1974                                                                                                    | Cittadinanza:                                                                                                    | Sesso: F                                                                                                    |                                                                                                    |  |
| Quadro C                                                                                                    | ESITO DELLATTIVA                                                                                                    | ZIONE DELLA TS-CNS                                                                                                    |                                                                                                    |  |
| [X] Tessera Sanitaria Carta Na                                                                                                    | zionale dei Servizi attivata                                                                                                    | [] Tessera Sanitaria Carta Na                                                                                                    | zionale dei Servizi non attiva                                                                                              |  |
| MODALITA' D'USO ED AVV                                                                                                    | ERTENZE PER IL TITOLAR                                                                                                    | E                                                                                                    |                                                                                                    |  |
| <ul> <li>backup della chiave privata del<br/>Il soggetto a cui è rilasciata una</li> <li>controllare la correttezza, l</li> </ul>                                                                     | a Carta Nazionale dei Servizi de<br>a completezza e l'attualità delle                                                                       | ive:                                                                                                    |                                                                                                    |  |
| <ul> <li>proteggere il certificato dig</li> <li>proteggere e conservare il c<br/>l'abilitazione delle funziona<br/>custodita la carta;</li> <li>adottare ogni altra misura :<br/>dellaCNS;</li> </ul> | itale con la massima accuratez<br>odice di attivazione (PIN).il coo<br>littà della CNS, con la massima<br>atta ad impedire la perdita, la c | mitormazioni riportate sulla carta;<br>za e diligenza al fine di garantirne l'<br>dice di sblocco (PUK) e il codice per<br>accuratezza e diligenza in luogo sici<br>compromissione o l'utilizzo impropr | 'integrità e la riservatezza;<br>sonale (CIP) utilizzato per<br>uro e diverso da quello in cui<br>io della chiave privata e |  |

CODICI PERSONALI

I codici personali della Carta Nazionale dei Servizi devono essere custoditi in luogo sicuro e separatamente dalla carta. Si consiglia, inoltre, di riportare negli appositi spazi bianchi la seconda parte dei codici che verranno inviati via e-mail all'indirizzo:ancora.ancora@ancora.it

| Numero tessera: | 803800019088005522 |   |  |  |
|-----------------|--------------------|---|--|--|
| Codice PIN:     | 00                 |   |  |  |
| Codice PUK:     | 0000               |   |  |  |
| Codice CIP:     | 0000               | 0 |  |  |

Se, invece, il cittadino intende comunicare i consensi al FSE viene visualizzato il seguente schermo che riporta i dati riepilogativi del soggetto e le aree di selezione consensi da impostare.

| Consensi FSE<br>Messaggi                                                                                                    | ^   |
|----------------------------------------------------------------------------------------------------|-----|
|                                                                                                    |     |
|                                                                                                    |     |
| Carta: 80380001908800552293 Stato: ATTIVA Scadenza: 03/10/2018                                                                                                    |     |
| Dati anagrafici assistito                                                                                                    |     |
| Codice Fiscale: QDNRSR74057C4211<br>Cognome e Nome: QUODONI ROSARIA<br>Nato il: 17/04/1974 a: CEFALU'                                                                     |     |
| Residenza: VIA DEI PRIORI - 06123 - PERUGIA (PG)                                                                                                    | ₽\$ |
| Dati Documento                                                                                                    |     |
| • Tutti i campi sono obbligatori.                                                                                                    |     |
| Documento: Patente V Numero : 11111111<br>Ente Rilascio: MTC                                                                                                    |     |
| Data Emissione :         [1]/11/2015         (gg/mm/aaaa)           Data Scadenza :         [1]/11/2025         (gg/mm/aaaa)                                              |     |
| Consensi FSE                                                                                                    |     |
| Presa visione Informativa<br>© 11 cittadino ha preso visione dell'informativa                                                                                             |     |
| Il cittadino non ha preso visione dell'informativa Consenso alimentazione FSE     Il cittadino ha acconsentto all'alimentazione del fascicolo                             |     |
| Il cittadino non ha acconsentito all'alimentazione del fascicolo     Consenso consultazione a terzi del FSE                                                               |     |
| Il cittadino ha acconsentito all'accesso del proprio fascicolo da parte di terzi     Il cittadino non ha acconsentito all'accesso del proprio fascicolo da parte di terzi |     |
| e-mail: encore ancore@encore it (es: nome@email.com )                                                                                                    |     |
| Conferma e-mail : ancora ancora@ancora it                                                                                                    |     |
| Consenso recupero dati pregressi<br>O 11 cittadino ha acconsentito al recupero dati pregressi senza oscuramento degli stessi                                              |     |
| ○ Il cittadino ha acconsentito al recupero dati pregressi con oscuramento degli stessi                                                                                    |     |
| Il cittadino non ha acconsentito al recupero dati pregressi                                                                                                    | ~   |

Una volta raccolti i consensi viene reso disponibile il file pdf degli stessi (stampabile su richiesta) che il cittadino potrà visionare.

| Codice Fiscale: QDNRSR74D57C4211                                                                                                    |
|----------------------------------------------------------------------------------------------------|
| Cognome e Nome: QUODONI ROSARIA                                                                                                    |
| Nato il: 17/04/1974 a: CEFALU'                                                                                                    |
| Residenza: VIA DEI PRIORI - D6123 - PERUGIA (PG)                                                                                                    |
| Dati Documento                                                                                                    |
| • Tutti i campi sono obbligatori.                                                                                                    |
|                                                                                                    |
| Documento: [ratente ] Numero :                                                                                                    |
| Ente Rilascio: MTC                                                                                                    |
| Data Emissione : 11/11/2015 (gg/mm/aaaa)                                                                                                    |
| Data Scadenza : [11/11/2025 (gg/mm/aaaa)                                                                                                    |
| Consensi FSE                                                                                                    |
| Presa visione Informativa                                                                                                    |
| Il cittadino ha preso visione dell'informativa                                                                                                    |
| I cittadino non ha preso visione dell'info                                                                                                    |
| Consenso alimentazione FSE                                                                                                    |
| Il cittadino ha acconsentito all'alimentaz     CONFERMARE DI AVER PRESO VISIONE DEI CONSENSI                                                                    |
| ○ Il cittadino non ha acconsentito all'alime                                                                                                    |
| Consenso consultazione a terzi del FSE                                                                                                    |
| Il cittadino ha acconsentito all'accesso de                                                                                                    |
| I cittadino non ha acconsentito all'acceso del proprio fascicolo da parte di terzi                                                                              |
| e-mail: ancora sncora@ancora.it (es: nome@email.com )                                                                                                    |
| Conferma e-mail : ancora ancora@ancora it                                                                                                    |
| Consenso recurrenze dati menzacsi                                                                                                    |
| Consenso recupero que pregresos                                                                                                    |
| Il cittadino ha acconsentito al ocupante dell'interarssi con ocupante degli stassi     Il cittadino ha acconsentito al ocupante degli con ocupante degli stassi |
| A deadles a accessence of a couper of an progress can obtain the order stesses                                                                                  |
| If cittadino non na acconsentito al recupero dati pregressi                                                                                                    |
| DICHIARAZIONE CONSENSI                                                                                                    |
| Conferma                                                                                                    |
| I II titolara della carta (o suo delegato) dichiara di aver praso visione dei concensi indicati                                                                 |
| In deserve can a (a see occupito) unimite a aver preso visione de consensi marcad. Lasgan                                                                       |
|                                                                                                    |

A valle del click dellopperatore sul check di paresa visione+e poi sul tasto Esegui+viene proposto il riepilogo dei dati.

| Carta: 803800019088800552293 Stato: ATTIVA Scadenza: 03/10/2018                                                                                                    |  |
|----------------------------------------------------------------------------------------------------|--|
| Dati anagrafici assistito                                                                                                    |  |
|                                                                                                    |  |
| Codice FISCAIE: QDNRSR/ADS/C4211                                                                                                    |  |
| Cognome e Nome: QUIDUNI RUSARIA                                                                                                    |  |
| Rato H. 17/04/1974 6. CEPALO<br>Residenza: VIA DET PRIORT - 06123 - PERIGTA (PC)                                                                                                    |  |
| REMERLE. WARDER FLOOR WILLS FLOORA (5)                                                                                                    |  |
| Dati Documento                                                                                                    |  |
| Documento: Patente Numero:1111111                                                                                                    |  |
| Ente Rilascio:MTC                                                                                                    |  |
| Data Emissione : 11/11/2015                                                                                                    |  |
| Data Scadenza : 11/11/2025                                                                                                    |  |
| Consensi FSE                                                                                                    |  |
| Presa visione Informativa                                                                                                    |  |
| The start of the second start of a second start of the second start of the second star |  |
| Ti cittadino na preso visione deli informativa                                                                                                    |  |
| © Il cittadino na preso visione dell'informativa O Il cittadino non ha preso visione dell'informativa                                                                                                    |  |
| I i i i i i i i i i i i i i i i i i i i                                                                                                    |  |
| If citadino na preso visione dell'informativa     Id citadino non ha preso visione dell'informativa     Consenso alimentazione FSE     Il cittadino ha acconsentito all'alimentazione del fascicolo                                                                                                    |  |
| If Citadino na preso visione deil miorimativa     In Citadino na preso visione deil'informativa     Consenso alimentazione FSE     If citadino na acconsentito all'alimentazione del fascicolo     In Citadino na ha acconsentito all'alimentazione del fascicolo                                                                                                    |  |
| If citadino na preso visione dell'informativa     It citadino na preso visione dell'informativa     Consenso alimentazione FSE     In citadino ha acconsentito all'alimentazione del fascicolo     It citadino no na acconsentito all'alimentazione del fascicolo     Consenso consultazione a terzi del FSE                                                                                                    |  |
| If cittadino na preso visione dell'informativa     It cittadino non ha preso visione dell'informativa     Consenso allimentazione FSE     Il cittadino non ha acconsentito all'allimentazione del fascicolo     Il cittadino non ha acconsentito all'allimentazione del fascicolo     Consenso consultazione a terzi del FSE     Il cittadino ha acconsentito all'allimentazione del fascicolo     Consenso consultazione a terzi del FSE     Il cittadino ha acconsentito all'accesso del proprio fascicolo da parte di terzi                                                                                                    |  |
| If citadino no ha preso visione dell'informativa     In citadino no ha preso visione dell'informativa     Consenso alimentazione FSE     Il citadino no ha acconsentito all'alimentazione del fascicolo     In citadino no ha acconsentito all'alimentazione del fascicolo     Consenso consultazione a terzi del FSE     Il citadino no ha acconsentito all'accesso del proprio fascicolo da parte di terzi     In citadino no ha acconsentito all'accesso del proprio fascicolo da parte di terzi                                                                                                    |  |
| If citadino na preso visione dell'informativa     In citadino na preso visione dell'informativa     Consenso alimentazione FSE     In citadino ha acconsentito all'alimentazione del fascicolo     In citadino na ha acconsentito all'alimentazione del fascicolo     Consenso consultazione a terzi del FSE     In citadino ha acconsentito all'accesso del proprio fascicolo da parte di terzi     In citadino na ha acconsentito all'accesso del proprio fascicolo da parte di terzi     Ti citadino na ha acconsentito all'accesso del proprio fascicolo da parte di terzi     Ti citadino na ha acconsentito all'accesso del proprio fascicolo da parte di terzi     Ti citadino na ha acconsentito all'accesso del proprio fascicolo da parte di terzi                                                                                                    |  |
| If citadino na preso visione dell'informativa     In citadino na preso visione dell'informativa     Consenso alimentazione FSE     In citadino na ha acconsentito all'alimentazione del fascicolo     In citadino na ha acconsentito all'alimentazione del fascicolo     In citadino na ha acconsentito all'alimentazione del fascicolo     Consenso consultazione a terzi del FSE     In citadino na ha acconsentito all'accesso del proprio fascicolo da parte di terzi     In citadino na nha acconsentito all'accesso del proprio fascicolo da parte di terzi     In citadino na ha acconsentito all'accesso del proprio fascicolo da parte di terzi     Le-Mall di notifica per accesso da parte di terzi:     Consenso recupere dati progressi                                                                                                    |  |
| If citadino na preso visione dell'informativa     In citadino na preso visione dell'informativa     Consenso alimentazione FSE     In citadino na acconsentito all'alimentazione del fascicolo     In citadino na ha acconsentito all'alimentazione del fascicolo     Consenso consultazione a terzi del FSE     In citadino na ha acconsentito all'alimentazione del fascicolo da parte di terzi     In citadino na ha acconsentito all'accesso del proprio fascicolo da parte di terzi     In citadino na ha acconsentito all'accesso del proprio fascicolo da parte di terzi     E-Mail di notifica per accesso da parte di terzi:     Consenso recupero dati pregressi     In citadino na acconsentito all'accesso del proprio fascicolo da parte di terzi                                                                                                    |  |
| If citadino na preso visione dell'informativa     In citadiano na preso visione dell'informativa     Consenso alimentazione FSE     In citadino ha acconsentito all'alimentazione del fascicolo     In citadino ha acconsentito all'alimentazione del fascicolo     Consenso consultazione a terzi del FSE     In citadino ha acconsentito all'accesso del proprio fascicolo da parte di terzi     In citadino no ha acconsentito all'accesso del proprio fascicolo da parte di terzi     In citadino no ha acconsentito all'accesso del proprio fascicolo da parte di terzi     E-Mall di notifica per accesso da parte di terzi:     Consenso recupero dati pregressi     In citadino ha acconsentito al recupero dati pregressi senza oscuramento degli stessi     In citadino ha acconsentito al recupero dati pregressi con oscuramento degli stessi     In citadino ha acconsentito al recupero dati pregressi con oscuramento degli stessi     In citadino ha acconsentito al recupero dati pregressi con oscuramento degli stessi                                                                                                    |  |

Cliccando sul tasto ‰onferma+i dati vengono registrati a Sistema e resa disponibile la funzione di stampa.

|                                                               |                     |        | Attivazione                             | Consensi FSE                         | Ristampa pin/puk                    | Revoca         | Richiesta Lettore | Storico | Reportistica | Modulistica | Guida Operator |
|---------------------------------------------------------------|---------------------|--------|-----------------------------------------|--------------------------------------|-------------------------------------|----------------|-------------------|---------|--------------|-------------|----------------|
| ovi in : Home - <u>Servizi Online</u> - <u>Card Managemen</u> | nt System - Consens | i FSE  |                                         |                                      |                                     |                |                   |         |              |             |                |
|                                                               | Maccanoi            |        |                                         | Attivazione e                        | Consensi FSE                        |                |                   |         |              |             |                |
|                                                               | Picoogyji           |        |                                         |                                      |                                     |                |                   |         |              |             |                |
|                                                               |                     |        |                                         |                                      |                                     |                |                   |         |              |             |                |
|                                                               |                     |        |                                         |                                      |                                     |                |                   |         |              |             |                |
|                                                               |                     |        |                                         |                                      |                                     |                |                   |         |              |             |                |
|                                                               |                     |        |                                         |                                      |                                     |                |                   |         |              |             |                |
|                                                               |                     |        | 🞻 Operazione effett                     | uata correttamen                     | ite. I consensi scelti :            | sono stati ass | segnati.          |         |              |             |                |
|                                                               |                     | Stampa | Vperazione effett                       | uata correttamen                     | te. I consensi scelti :             | sono stati ass | segnati.          |         |              |             |                |
|                                                               |                     | Stampa | Vperazione effett                       | uata correttamen                     | tte. I consensi scelti :            | sono stati ass | segnati.          |         |              |             |                |
|                                                               |                     | Stampa | Operazione effett     STAMPA ATTIVAZION | uata correttamen<br>E E RICHIESTA CO | ite. I consensi scelti :<br>ONSENSI | sono stati ass | segnati.          |         |              |             |                |
|                                                               |                     | Stampa | Operazione effett                       | uata correttamen<br>E E RICHIESTA CO | ite. I consensi scelti :<br>ONSENSI | sono stati ass | segnati.          |         |              | ~           |                |

Lopperatore può stampare e consegnare il documento che contiene il riepilogo dellattivazione carta con la prima parte dei codici PIN/PUK/CIP necessari per lautenticazione on line e i consensi comunicati al Fascicolo Sanitario Elettronico (FSE).

| portello: 090-201-EM001                                                                                   |                                                                                    | ID attivazione Carta:                                                         | Data: 15/05/2018                                                                                                    |  |  |
|----------------------------------------------------------------------------------------------------|------------------------------------------------------------------------------------|-------------------------------------------------------------------------------|----------------------------------------------------------------------------------------------------|--|--|
|                                                                                                    |                                                                                    | ID creazione fascicolo                                                        | Ora: 19:14                                                                                                    |  |  |
| DATI DEL RICHIEDENTE                                                                                      |                                                                                    |                                                                               |                                                                                                    |  |  |
| Cognome: QUODONI                                                                                          | Nome: ROSARIA                                                                      | Cod. Fise: QDNRSR74D57C4211                                                   |                                                                                                    |  |  |
| Tipo Documento: Patente                                                                                   | Numero: 11111111                                                                   | Data di rilascio: 11/11/2015                                                  | Valido sino al: 11/11/2025                                                                                                    |  |  |
| DATI DEL TITOLARE DELL.                                                                                   | A TS-CNS                                                                           | 88<br>                                                                        |                                                                                                    |  |  |
| [X] B1 in proprio                                                                                         |                                                                                    |                                                                               |                                                                                                    |  |  |
| [] B2 in qualità di esercente la                                                                          | potestà genitoriale, curatore, t                                                   | utore , delegato ,nei confronti di:                                           |                                                                                                    |  |  |
| Cognome: QUODONI                                                                                          | Nome: ROSARIA                                                                      | Cod. Fise: QDNRSR74D57C4                                                      | 211                                                                                                    |  |  |
| Luogo di nascita: CEFALU'                                                                                 | Provincia: PA                                                                      | Stato:                                                                        |                                                                                                    |  |  |
| Data di nascita: 17/04/1974                                                                               | Cittadinanza:                                                                      | Sesso: F                                                                      |                                                                                                    |  |  |
| Quadro C                                                                                                  | ESITO DELLATTIVA                                                                   | ZIONE DELLA TS-CNS                                                            |                                                                                                    |  |  |
| [X] Tessera Sanitaria Carta Na                                                                            | zionale dei Servizi attivata                                                       | [] Tessera Sanitaria Carta Na                                                 | azionale dei Servizi non attivat                                                                                                    |  |  |
| MODALITA' D'USO ED AVV                                                                                    | ERTENZE PER IL TITOLAR                                                             | E                                                                             |                                                                                                    |  |  |
| Nel caso in cui il certificato ven<br>chiave privata da parte del Tito<br>backup della chiave privata del | ga utilizzato al fine di inviare u<br>lare comporterà l impossibilità<br>Titolare. | n messaggio cifrato (riservatezza de<br>di decifrare il messaggio: non vien   | el contenuto), la perdita della<br>e effettuato, in nessun caso, il                                                                                                    |  |  |
| Il soggetto a cui è rilasciata una                                                                        | Carta Nazionale dei Servizi de                                                     | ve:                                                                           |                                                                                                    |  |  |
| • controllare la correttezza, la                                                                          | a completezza e l'attualità delle                                                  | informazioni riportate sulla carta;                                           |                                                                                                    |  |  |
| <ul> <li>proteggere il certificato digi</li> </ul>                                                        | itale con la massima accuratezz                                                    | za e diligenza al fine di garantirne l                                        | 'integrità e la riservatezza;                                                                                                    |  |  |
| <ul> <li>proteggere e conservare il c<br/>l'abilitazione delle funziona</li> </ul>                        | odice di attivazione (PIN),il cod<br>lità della CNS, con la massima                | lice di sblocco (PUK) e il codice per<br>accuratezza e diligenza in luogo sic | sonale (CIP) utilizzato per<br>uro e diverso da quello in cui i                                                                                                    |  |  |
| custodita la carta;<br>• adottare ogni altra misura :                                                     | atta ad impedire la perdita, la c                                                  | ompromissione o l'utilizzo impropr                                            | io della chiave privata e                                                                                                    |  |  |
| dellaCNS;                                                                                                 |                                                                                    |                                                                               | the state of the state of the s |  |  |
| Inoltre, è fatto obbligo di richie                                                                        | dere la revoca della Carta Nazi                                                    | onale dei Servizi nel caso in cui si v                                        | erifichino le seguenti                                                                                                    |  |  |

- compromissione della segretezza della chiave privata o dei codici sopra indicati:
- smarrimento o furto della carta;
- si verifichi una modifica dei dati del titolare presenti nel certificato;
- · abusi e falsificazioni
- sia verificata una sostanziale condizione di non conformità con il Manuale Operativo.

#### CODICI PERSONALI

I codici personali della Carta Nazionale dei Servizi devono essere custoditi in luogo sicuro e separatamente dalla carta. Si consiglia, inoltre, di riportare negli appositi spazi bianchi la seconda parte dei codici che verranno inviati via e-mail all'indirizzo:ancora.ancora@ancora.it

| Numero tessera: | 803800019 | 008800552293 |
|-----------------|-----------|--------------|
| Codice PIN:     | 00        |              |
| Codice PUK:     | 0000      |              |
| Codice CIP:     | 0000      | 0            |

| Presa visione Informativa                                                                  | 2 |
|--------------------------------------------------------------------------------------------|---|
| [X] Il cittadino ha preso visione dell' informativa                                        |   |
| [ ] Il cittadino non ha preso visione dell' informativa                                    |   |
| Consenso alimentazione FSE                                                                 |   |
| [X] Il cittadino ha acconsentito all'alimentazione del fascicolo                           |   |
| [ ] Il cittadino non ha acconsentito all' alimentazione del fascicolo                      |   |
| Consenso consultazione a terzi del FSE                                                     |   |
| [X] Il cittadino ha acconsentito all'accesso del proprio fascicolo da parte di terzi       |   |
| [ ] Il cittadino non ha acconsentito all' accesso del proprio fascicolo da parte di terzi  |   |
| E-Mail di notifica per accesso da parte di terzi:                                          |   |
| Consenso recupero dati pregressi                                                           |   |
| [ ] Il cittadino ha acconsentito al recupero dati pregressi senza oscuramento degli stessi |   |
| [ ] Il cittadino ha acconsentito al recupero dati pregressi con oscuramento degli stessi   |   |
| [X] Il cittadino non ha acconsentito al recupero dati pregressi                            |   |
|                                                                                            |   |

Esito invio consensi: I consensi sono stati inviati correttamente

# 2.2.2 ATTIVAZIONE SU DELEGA (POTESTÀ PARENTALE, TUTORE, CURATORE)

La funzione di **attivazione su delega** per potestà genitoriale, tutore, curatore è del tutto simile alla procedura di attivazione diretta con la differenza che vi è lopbligo da parte dellopperatore di registrare a sistema i dati anagrafici del delegato.

Lopperatore deve quindi selezionare il tipo richiesta su % ttivazione su Delega (potestà parentale, tutore, curatore) cliccando sul bottone % ESEGUI+:

| S Http://                                          | ALL REAL PROPERTY.                                                                                            |                           |                        |                            |                        | Progetto Tessera Sanit        |
|----------------------------------------------------|----------------------------------------------------------------------------------------------------|---------------------------|------------------------|----------------------------|------------------------|-------------------------------|
| 1 trovi in : Home - Servizi Online - Card Manageme | nt System - Attivazione Carta                                                                                 | Attivazione Consensi FS   | E 📄 Ristampa pin/puk 🗎 | Revoca   Richiesta Lettore | Storico   Reportistica | Modulistica   Guida Operatore |
|                                                    | Messaggi                                                                                                    | ATTIVA                    | ZIONE CARTA            |                            |                        |                               |
|                                                    | Carta: 80380001908800552293                                                                                   | Stato: NON ATTIN          | VA                     | Scadenza: 03/10/2014       | 3                      |                               |
|                                                    | Dati anagrafici assistito<br>Codice Fiscale: QDNRSR74D57C4211                                                 |                           |                        |                            |                        |                               |
|                                                    | Cognome e Nome: QUODONI ROSARIA<br>Nato il: 17/04/1974 a: CEFALU'<br>Residenza: VIA DEI PRIORI - 06123 - PERL | JGIA (PG)                 |                        |                            |                        |                               |
|                                                    | Tipo Richiesta                                                                                                |                           |                        |                            |                        |                               |
| -                                                  | Attivazione Diretta : Esegui<br>Attivazione su Delega (potestà parentale/                                     | 'tutore/curttore): Esegui | $\supset$              |                            |                        |                               |
| NEF                                                |                                                                                                    |                           |                        |                            |                        |                               |

A questo punto il Sistema richiede lonserimento dei dati anagrafici del Delegato.

|   | Messaggi                                                                                              | ATTIVAZIONE SU DELEGA |                      |
|---|----------------------------------------------------------------------------------------------------|-----------------------|----------------------|
|   | Carta: 80380001908800552293                                                                           | Stato: NON ATTIVA     | Scadenza: 03/10/2018 |
|   | Dati anagrafici assistito                                                                             |                       |                      |
|   | Codice Fiscale: QDNRSR74D57C4211<br>Cognome e Nome: QUODONI ROSARIA<br>Nato il: 17/04/1974 a: CEFALU' |                       |                      |
| 0 | Residenza: VIA DEI PRIORI - 06123 - PE                                                                | RUGIA (PG)            |                      |
|   | • Tutti i campi sono obbligatori.                                                                     |                       |                      |
|   | Nome: Cognome:                                                                                        | Codice Fiscale:       |                      |
|   | Sana Delegalo                                                                                         |                       |                      |
| 1 | VEF                                                                                                   |                       |                      |

Dopo aver salvato i dati del delegato loperatore dovrà inserire i dati del documento di riconoscimento sempre del delegato.

| Messaggi                                                                         |                                                                      |                      |
|----------------------------------------------------------------------------------|----------------------------------------------------------------------|----------------------|
| Carta: 80380001908800552293                                                      | Stato: NON ATTIVA                                                    | Scadenza: 03/10/2018 |
| Dati anagrafici assistito                                                        |                                                                      |                      |
| Codice Fiscale: QDNRSR74D57C4211                                                 |                                                                      |                      |
| Cognome e Nome: QUODONI ROSARIA                                                  |                                                                      |                      |
| Nato il: 17/04/1974 a: CEFALU'                                                   |                                                                      |                      |
| Residenza: VIA DEI PRIORI - 06123 - PERUGIA                                      | (PG)                                                                 |                      |
| Dati Delegato                                                                    |                                                                      |                      |
| Codice Fiscale: TDABRC95L57Z129Z                                                 |                                                                      | Modifica Delegato    |
| Cognome e Nome: TADI BEATRICE CORALIA                                            |                                                                      |                      |
| Tutti i campi sono obbligatori. Documento:Seleziona Documento                    | Numero :<br>m/aaaa)<br>n/aaaa)<br>D Ricezione dei codici tramite SMS |                      |
| e-mail :                                                                         | (es : nome@email.com )                                               |                      |
| e-mail : [Conferma e-mail : [Stampa                                              | (es : nome@email.com )                                               |                      |
| e-mail :<br>Conferma e-mail :<br>Stampa<br>STAMPA MODULO DICHIARAZIONE SOSTITUTI | (es : nome@email.com )                                               |                      |

Quindi è necessario procedere alla stampa della dichiarazione sostitutiva che il delegato deve compilare e firmare.

#### ATTIVAZIONE DELLA TS-CNS DICHIARAZIONE SOSTITUTIVA DI CERTIFICAZIONE (artt. 46 e 48 d.p.r. 445/2000)

| 1/1a souosell                   | uora   |             |
|---------------------------------|--------|-------------|
| cognome TADI                    |        |             |
| nome BEATRICE CORALIA           |        |             |
| codice fiscale TDABRC95L57Z129Z |        |             |
| nato/a ROMANIA                  |        |             |
| il 17/07/1995 residente a       |        | (provincia) |
| indirizzo                       | C.A.P. | telefono    |

ai sensi e per gli effetti di cui agli articoli 46 e 48 del decreto del Presidente della Repubblica 28 dicembre 2000, n. 445 (Disposizioni legislative in materia di documentazione amministrativa) e consapevole della responsabilità penale cui può andare incontro per dichiarazioni mendaci, falsità in atti e uso di atti falsi, così come disposto dall'art. 76 del citato d.p.r. 445/2000

#### DICHLARA

la propria qualità di:

🗆 esercente potestà parentale

🗆 tutore / curatore come risulta da:

(indicare estremi provvedimento di nomina alla tutela)

|                                         | CAR | provincia)  |
|-----------------------------------------|-----|-------------|
| i1 17/04/1974 residente a               |     | (provincia) |
| nato/a CEFALU                           |     |             |
| codice fiscale QDNRSR74D57C421I         |     |             |
| del/la minore o Sig./ra QUODONI ROSARIA |     |             |

Il/la sottoscritto/a dichiara di aver preso atto dell'informativa ai sensi dell'art. 13 del decreto legislativo 30 giugno 2003, n. 196 (Codice in materia di protezione dei dati personali) e di essere quindi a conoscenza che i dati personali dichiarati saranno trattati, anche avvalendosi di strumenti informatici, esclusivamente nell'ambito del procedimento per il quale la presente dichiarazione viene resa.

(indicare luogo e data)

Il/la dichiarante

# Dopo questa operazione si procede esattamente come nellattivazione diretta.

| Dati anagrafici assistito                                                                          |                                                    |
|----------------------------------------------------------------------------------------------------|----------------------------------------------------|
| Codice Fiscale: ODNRSR74D57C421I                                                                   |                                                    |
| Cognome e Nome: OUODONI ROSARIA                                                                    |                                                    |
| Nato il: 17/04/1974 a: CEFALU'                                                                     |                                                    |
| Residenza: VIA DEI PRIORI - 06123 - PERUGIA (PG)                                                   |                                                    |
| Dati Delegato                                                                                      |                                                    |
|                                                                                                    |                                                    |
| Codice Fiscale: TDABRC95L57Z129Z                                                                   | Modifica Delegato                                  |
| Cognome e Nome: TADI BEATRICE CORALIA                                                              | -                                                  |
| Dati Documento Delegato                                                                            |                                                    |
|                                                                                                    |                                                    |
| Tutti i campi sono obbligatori.                                                                    |                                                    |
| Documento: Carta di Identità 🔽 Numero : 11111111                                                   |                                                    |
| Ente Rilascio: COMUNE DI FIRENZE                                                                   |                                                    |
| Data Emissione : 11/11/2015 (gg/mm/aaaa)                                                           |                                                    |
| Data Scadenza : 11/11/2025 (og/mm/aaaa)                                                            |                                                    |
| Bicazione dei codici tramite Email     O Bicazione dei codici tramite SMS                          |                                                    |
| e-mail · anona anona@anona it (es : nome@email.com )                                               |                                                    |
| Conferma e-mail : anora anora@anora it                                                             |                                                    |
|                                                                                                    |                                                    |
| Stampa                                                                                             |                                                    |
|                                                                                                    |                                                    |
| CTANDA MODULO PICHIARAZIONE SOSTITUTIVA PRECOMPILATO                                               |                                                    |
| Conferma                                                                                           |                                                    |
|                                                                                                    |                                                    |
| 🗹 Il titolare della carta, o suo delegato, acconsente al trattamento dei dati personali come previ | sto dall'art. 13 della Legge sulla Privacy (d.lgs. |
| 405/2903)                                                                                          |                                                    |
|                                                                                                    |                                                    |

| <b>TS</b> 1110                                                    | The man                                                               |                                                                           |                                           | Progetto Tessera Sanitaria                           |
|-------------------------------------------------------------------|-----------------------------------------------------------------------|---------------------------------------------------------------------------|-------------------------------------------|------------------------------------------------------|
| Ti travi la i Hama - Saniti Galias - Card Managamat               | Attivazione                                                           | Consensi FSE   Ristampa pin/puk   Rev                                     | oca 🔷 Richiesta Lettore 📄 Storico 📄 Repor | tistica Modulistica Statistiche Guida Operatore Esci |
| To trow in thome " <u>Servici Online</u> " <u>Card Management</u> | <u>System</u> * <u>Attivazione Carta</u> * Prosegui Attivazione Carta |                                                                           |                                           |                                                      |
|                                                                   |                                                                       | Si è richiesto di Attivare la tessera Numero: 80380                       | 001908800552293                           |                                                      |
|                                                                   | Carta: 80380001908800552293                                           | Stato: NON ATTIVA                                                         | Scadenza: 03/10/2018                      |                                                      |
|                                                                   | Dati anagrafici assistito                                             |                                                                           |                                           |                                                      |
|                                                                   | Codice Fiscale: QDNRSR74D57C4211                                      |                                                                           |                                           |                                                      |
|                                                                   | Cognome e Nome: QUODONI ROSARIA                                       |                                                                           |                                           |                                                      |
|                                                                   | Residenza: VIA DEI PRIORI - 06123 - PERU                              | GIA (PG)                                                                  |                                           |                                                      |
|                                                                   | Dati Delegato                                                         |                                                                           |                                           |                                                      |
|                                                                   | Codice Fiscale: TDABRC951 5771297                                     |                                                                           |                                           |                                                      |
|                                                                   | Cognome e Nome:TADI BEATRICE CORALIA                                  | <b>x</b>                                                                  |                                           |                                                      |
|                                                                   | Dati Documento Delegato                                               |                                                                           |                                           |                                                      |
|                                                                   | Documento: Carta di Identità Numero :                                 | 11111111                                                                  |                                           |                                                      |
|                                                                   | Ente Rilascio: COMUNE DI FIRENZE                                      |                                                                           |                                           |                                                      |
|                                                                   | Data Emissione : 11/11/2015<br>Data Scadenza : 11/11/2025             |                                                                           |                                           |                                                      |
|                                                                   | Dati Invio                                                            |                                                                           |                                           |                                                      |
|                                                                   |                                                                       |                                                                           |                                           |                                                      |
|                                                                   | e-mail : ancora.ancora@ancora.it                                      | $\frown$                                                                  |                                           |                                                      |
|                                                                   |                                                                       | Conferma Modifica                                                         |                                           |                                                      |
| NPD -                                                             |                                                                       |                                                                           |                                           |                                                      |
| These all sees at the                                             |                                                                       |                                                                           |                                           |                                                      |
|                                                                   |                                                                       |                                                                           |                                           |                                                      |
|                                                                   |                                                                       |                                                                           |                                           |                                                      |
| S                                                                 | T NO HATTAR                                                           |                                                                           |                                           | Progetto Tessera Sanitaria                           |
| Ti trovi in : Home - Servizi Online - Card Management             | Attivazione                                                           | Consensi FSE   Ristampa pin/puk   Rev                                     | oca Richiesta Lettore Storico Repor       | tistica Modulistica Statistiche Guida Operatore Esci |
|                                                                   |                                                                       | ATTIVAZIONE SU DELEGA                                                     |                                           |                                                      |
|                                                                   | Messaggi                                                              |                                                                           |                                           |                                                      |
|                                                                   |                                                                       |                                                                           |                                           |                                                      |
|                                                                   |                                                                       |                                                                           |                                           |                                                      |
|                                                                   |                                                                       |                                                                           |                                           |                                                      |
|                                                                   | V Operazione                                                          | effettuata correttamente Tessera numero :                                 | 80380001908800552293 attivata .           |                                                      |
|                                                                   | Øperazione                                                            | effettuata correttamente Tessera numero :                                 | 80380001908800552293 attivata .           |                                                      |
|                                                                   | Coperazione<br>Raccolta Consensi FSE                                  | effettuata correttamente Tessera numero :                                 | 80380001908800552293 attivata .           |                                                      |
|                                                                   | Operazione     Raccolta Consensi FSE                                  | effettuata correttamente Tessera numero :<br>•<br>• Si Ono                | 80380001908800552293 attivata .           |                                                      |
|                                                                   | Raccolta Consensi FSE                                                 | effettuata correttamente Tessera numero :                                 | 80380001908800552293 attivata .           |                                                      |
|                                                                   | Raccolta Consensi FSE                                                 | effettuata correttamente Tessera numero :<br>© <u>ST</u> O NO<br>Conferma | 80380001908800552293 attivata .           |                                                      |
|                                                                   | Raccolta Consensi FSE                                                 | effettuata correttamente Tessera numero :<br>@ si O No<br>Conferma        | 80380001908800552293 attivata .           |                                                      |

## 2.3 RACCOLTA CONSENSI FSE

Normalmente i consensi vengono raccolti in sede di attivazione della carta. Tuttavia, il cittadino potrebbe aver deciso di non darli in quella sede o di modificarli in un momento successivo.

Ciò è possibile tramite la funzione ‰onsensi FSE+che necessita sempre della procedura di identificazione soggetto tramite la carta.

| 10000                                         |                                                                       |                              | Dichiesto Lattore | Charles Departicities Made | Progetto            | Cuide Operation |
|-----------------------------------------------|-----------------------------------------------------------------------|------------------------------|-------------------|----------------------------|---------------------|-----------------|
| in : Home - <u>Servizi Online - Card Mana</u> | ement System - Consensi SEE                                           | Ristampa pin/puk   Revoca    | Richlesta Lettore | Stoneo Reportistica Mode   | llisuca Statistiche |                 |
|                                               | Messaggi                                                              |                              |                   |                            |                     |                 |
|                                               |                                                                       | PROCEDURA DI IDENTIFICAZIONE |                   |                            |                     |                 |
|                                               | Inserire Dati Carta<br>• Tutti i campi sono obbli                     | igatori.                     |                   |                            |                     |                 |
|                                               | Codice Fiscale:                                                       |                              |                   |                            |                     |                 |
|                                               | Ulime 5 cifre del Codice TEAM de<br>8038000*******<br>Data Scadenza : | ella Carta:                  |                   |                            |                     |                 |
|                                               | (gg,                                                                  | /mm/aaaa)<br>Invia           |                   |                            |                     |                 |
|                                               |                                                                       |                              |                   |                            |                     |                 |

Una volta identificato il soggetto tramite la carta viene visualizzato lo schermo di riepilogo dati anagrafici e scelta della modalità di comunicazione consensi, diretta o con delega.

| i trovi in : Home - Senizi Online - Card Manac                 | Attivazione Consensi FSE Ristampa pin/puk Revoca Richiesta Lettore Storico Report                                          | istica   Modulistica   Guida Operatore   I |
|----------------------------------------------------------------|----------------------------------------------------------------------------------------------------|--------------------------------------------|
| r downin - Honne - <u>Servizi Czinini</u> - <u>Carly Mahas</u> | Messaggi Consensi FSE                                                                                                    |                                            |
|                                                                | Carta: 80380001000019972270 Stato: ATTIVA Scadenza: 03/10/2018                                                             |                                            |
|                                                                | Dati anagrafici assistito                                                                                                  |                                            |
|                                                                | Cognome A Home: QUADAGLERO ALESSIO<br>Noto II: 01/10/2001 a: CHIERI<br>Residenza: VIALE FLIPPO TURATI - 05100 - TERNI (TR) |                                            |
|                                                                | Modalītā                                                                                                    | L6                                         |
|                                                                | Diretta : Esegui                                                                                                    |                                            |

Scelta la Modalità è necessario raccogliere i dati del documento di riconoscimento del soggetto e verificare (o comunicare ex nove) loplenco dei consensi previsti attraverso la presa visione del documento pdf Dichiarazione Consensi+.

| HINEX CONTRACTOR OF THE PROPERTY OF THE PROPERTY OF THE PROPER   |  |
|----------------------------------------------------------------------------------------------------|--|
| Dati anagrafici assistito                                                                                                    |  |
| Codice Fiscale: ODGLSS12R01C627H                                                                                                    |  |
| Cognome e Nome: QUADAGLIERO ALESSIO                                                                                                    |  |
| Nato il: 01/10/2001 a: CHIERI                                                                                                    |  |
| Residenza: VIALE FILIPPO TURATI - 05100 - TERNI (TR)                                                                                                    |  |
| Pull Demonde                                                                                                    |  |
| Dau Documento                                                                                                    |  |
| Tutti i campi sono obbligatori.                                                                                                    |  |
|                                                                                                    |  |
| Documento: I-Seléziona Documento-                                                                                                    |  |
| Ente Rilascio:                                                                                                    |  |
| Data Emissione : [ (gg/mm/aaaa)                                                                                                    |  |
| Data Scadenza : (gg/mm/aaaa)                                                                                                    |  |
| Concord LEF                                                                                                    |  |
| Consense rate                                                                                                    |  |
| Development of a set of a set    |  |
| Press visione informativa                                                                                                    |  |
|                                                                                                    |  |
| ○ Il cittadino non na preso visione deil informativa                                                                                                    |  |
| Consenso alimentazione FSE                                                                                                    |  |
| Il cittadino na acconsentito ali alimentazione dei fascicolo     in cittadino na acconsentito ali alimentazione dei fascicolo                                                                                                    |  |
| Il cittadino non ha acconsentito all'alimentazione dei fascicolo                                                                                                    |  |
| Consenso consultazione a terzi del FSE                                                                                                    |  |
| <ul> <li>If citizanio na acconsentito all accesso del proprio fascicolo da parte di terzi</li> <li>Al divida da la divida da la</li></ul> |  |
| U i critaaino non na acconsentito all'accesso del proprio fascicolo da parte di terzi                                                                                                    |  |
| e-mail: [ (es : nome@email.com )                                                                                                    |  |
| Conferma e-mail :                                                                                                    |  |
| Consenso recupero dati pregressi                                                                                                    |  |
| Il cittadine ha acconcentite al recursore dati pregnossi conza occuramente degli storsi.                                                                                                    |  |
| <ul> <li>in critianino na acconsentito al recupero dati pregressi senza oscuramento degli stessi</li> </ul>                                                                                                    |  |
| It closumo na acconsentito al recupero dati pregressi senza oscuramento degli stessi     Il cittadino ha acconsentito al recupero dati pregressi con oscuramento degli stessi                                                                                                    |  |
| A clustanto na acconsentito al recupero dati pregressi senzi doscraniento degli stessi     I clittadino ha acconsentito al recupero dati pregressi     Iditale consenzi di al recupero dati pregressi     Iditale consenzi di al recupero dati pregressi                                                                                                    |  |
| A customino na acconsentito al recupero dati pregressi senza dostramiento degli stessi     Il clitadino ha acconsentito al recupero dati pregressi     Il clitadino non ha acconsentito al recupero dati pregressi                                                                                                    |  |
| A Cucanno na acconsentito al recupero dati pregressi con oscuramento degli stessi     It cittadino ha acconsentito al recupero dati pregressi     It cittadino non ha acconsentito al recupero dati pregressi     DICHIARAZIONE CONSENST                                                                                                    |  |

Al termine della raccolta viene visualizzato o schermo di riepilogo dati indicati.

| recongr                                                                                                    | ^ |
|----------------------------------------------------------------------------------------------------|---|
| Carta: 80380001000019972270 Stato: ATTIVA Scadenza: 03/10/2018                                                                                                    |   |
| Dati anagrafici assistito                                                                                                    |   |
| Codice Fiscale: QDGLSS12R01C627H<br>Cognome e Nome: QUADAGLIERO ALESSIO<br>Nato II: 01/10/2001 a: CHIERI<br>Residenza: VIALE FILIPPO TURATI - 05100 - TERNI (TR)                                                      | l |
| Dati Documento                                                                                                    |   |
| Documento: Passaporto Numero:11111111<br>Ente Rilascio:Questura<br>Data Emissione:11/11/2015<br>Data Scadenza:11/11/2025                                                                                              |   |
| Dati Irwio<br>e-mail :                                                                                                    | l |
| Consensi FSE                                                                                                    |   |
| Presa visione Informativa<br>I cittadino ha preso visione dell'informativa<br>Ci l cittadino non ha preso visione dell'informativa<br>Ci ci ci ci ci ci ci ci ci ci ci ci ci ci                                       | l |
| Consenso alimentazione F3:<br>O II cittadino ha ecconsentito all'alimentazione del fascicolo<br>® Il cittadino non ha acconsentito all'alimentazione del fascicolo                                                    | l |
| Consenso consultazione a terzi del FSE<br>O II cittadino ha acconsentito all'accesso del proprio fascicolo da parte di terzi<br>® II cittadino no ha acconsentito all'accesso del proprio fascicolo da parte di terzi | l |
| E-Mail di notifica per accesso da parte di terzi;<br>Consenso recupero dati pregressi<br>O II cittadinio ha acconsentito al recupero dati pregressi senza oscuramento degli stessi                                    |   |
| Il cittadino ha acconsentito al recupero dati pregressi con oscuramento degli stessi     Il cittadino non ha acconsentito al recupero dati pregressi                                                                  |   |
| Conferma Idodifica                                                                                                    | ~ |

Una volta confermata lopperazione sarà visualizzato lo schermo di esito dove sarà possibile stampare i consensi e consegnarli al cittadino.

#### 2.4 RISTAMPA PIN/PUK

La funzione può essere utilizzata solo per i casi di TS-CNS precedentemente attivate.

Qualora il Titolare richieda la remissione delle proprie credenziali, lopperatore selezionando la voce dal menù deve procedere alla identificazione della TS-CNS.

| A COMPANY                                               |                                       | 1 animations 1 commuters |                  |                                  | 1 possibility | 1 and disting | 1 out our |
|---------------------------------------------------------|---------------------------------------|--------------------------|------------------|----------------------------------|---------------|---------------|-----------|
| mi in : Home - Senrizi Online - Card Management         | Sustam - Richiesta Ristamoa Codici    | Atuvazione Consensi FSE  | Кізсатра ріп/рик | Revoca Richlesta Lettore Storict | о керопизиса  | Modulisuca    | Guida Op  |
| ovinit nome <u>servizi onime</u> <u>card Management</u> | <u>System</u> Noniesta Natampa Coulci |                          |                  |                                  |               |               |           |
|                                                         | Messaggi                              |                          |                  |                                  |               |               |           |
|                                                         |                                       |                          |                  |                                  |               |               |           |
|                                                         |                                       |                          |                  |                                  |               |               |           |
|                                                         |                                       | PROCEDURA DI             | IDENTIFICAZIONE  |                                  |               |               |           |
|                                                         | Inserire Dati Carta                   |                          |                  |                                  |               |               |           |
|                                                         | Tutti i campi sono obbligato          | ri                       |                  |                                  |               |               |           |
|                                                         | · Tuta r campi sono oppingato         |                          |                  |                                  |               |               |           |
|                                                         | Codice Fiscale:                       |                          |                  |                                  |               |               |           |
|                                                         | Ulima E sifes del Cadica TEAM della C | Teachers.                |                  |                                  |               |               |           |
|                                                         | 8038000******** 72270                 | arta.                    |                  |                                  |               |               |           |
|                                                         | Data Scadenza :                       |                          |                  |                                  |               |               |           |
|                                                         | 01/01/2020 (gg/mm/                    | 'aaaa)                   |                  |                                  |               |               |           |
|                                                         |                                       | In                       | via              |                                  |               |               |           |
|                                                         |                                       |                          |                  |                                  |               |               |           |
|                                                         |                                       |                          |                  |                                  |               |               |           |
|                                                         |                                       |                          |                  |                                  |               |               |           |

Al termine delladentificazione, vengono riportati i dati di dettaglio relativi alla carta e al titolare. Laperatore deve selezionare il tipo di richiesta se sistampa Diretta+o sistampa su Delega+.

| 5 mm                                                   | No. IST I                                              |                    |               |                   |           |                   |           |              |             | Progetto    | Tessera Sani    | taria |
|--------------------------------------------------------|--------------------------------------------------------|--------------------|---------------|-------------------|-----------|-------------------|-----------|--------------|-------------|-------------|-----------------|-------|
| The statement                                          |                                                        | Attivazione        | Consensi FSE  | Ristampa pin/puk  | Revoca    | Richiesta Lettore | Storico R | Reportistica | Modulistica | Statistiche | Guida Operatore | Esci  |
| Ti trovi in : Home - Servizi Online - Gestione Tessera | <u>Sanitaria</u> - Richiesta Ristampa PIN              | /РИК               | _             |                   |           | -                 |           |              |             |             |                 |       |
|                                                        | Messaggi                                               |                    |               | RICHIESTA RISTAMP | a pin/puk |                   |           |              |             |             |                 |       |
|                                                        | Carta: 8038000                                         |                    | Sta           | to: ATTIVA        |           | Scadenza: 30      | /09/2019  |              |             |             |                 |       |
|                                                        | Dati anagrafici assistito                              |                    |               |                   |           |                   |           |              |             |             |                 |       |
|                                                        | Codice Fiscale: QRNHINH                                | M7086694           |               |                   |           |                   |           |              |             |             |                 |       |
|                                                        | Cognome e Nome: 4448844                                | -9WARANGO          |               |                   |           |                   |           |              |             |             |                 |       |
|                                                        | Nato il: 30/00/4969 a: 6<br>Residenza: 40/10/4969 a: 6 | APODISTRIA         |               | 9                 |           |                   |           |              |             |             |                 |       |
|                                                        | Tipo Richiesta<br>Ristampa Pin/Puk Diretta             | Esegui             |               |                   |           |                   |           |              |             |             |                 |       |
|                                                        | Ristampa Pin/Puk su Dele                               | ga(potestă parenta | le/tutore/cur | ator () Esegui    |           |                   |           |              |             |             |                 |       |
| NEEP<br>Network 17 Lawrence and Argent                 | 8                                                      |                    |               |                   |           |                   |           |              |             |             |                 |       |

In caso di scelta di Ristampa su Delega è necessario compilare il form proposto dal Sistema in tutte le sue parti e cliccare sul bottone Segui+

| zi Online - Card Management System - Richiesta Ristampa PIN/PUK - Richiesta Codici                                                                                                    |                                  |                      |  |
|----------------------------------------------------------------------------------------------------|----------------------------------|----------------------|--|
| Messaggi                                                                                                    | RICHIESTA RISTAMPA PIN/PUK       |                      |  |
|                                                                                                    |                                  |                      |  |
| Carta: 80380000000000022270                                                                                                    | Stato: ATTIVA                    | Scadenza: 01/01/2020 |  |
| Dati anagrafici assistito                                                                                                    | $\smile$                         |                      |  |
| Codice Fiscale: Quality of the Codice Fiscale Codice Fiscale Codic |                                  |                      |  |
| Cognome e Nome: Quanta Anna Anna Anna Anna Anna Anna Anna                                                                                                    |                                  |                      |  |
| Nato il: 01/10/2001 (Minorenne) a: CHIERI                                                                                                    |                                  |                      |  |
| Dati Delegato                                                                                                    |                                  |                      |  |
| Codice Fiscale:                                                                                                    |                                  | Modifica Delegato    |  |
| Cognome e Nome: Countrate Entrated                                                                                                    |                                  |                      |  |
| Dati Aggiuntivi                                                                                                    |                                  |                      |  |
| • Tutti i campi sono obbligatori.                                                                                                    |                                  |                      |  |
| Ricezione dei codici tramite Email                                                                                                    | Ricezione dei codici tramite SMS |                      |  |
| e-mail : a@a.it                                                                                                    | (es : nome@email.com )           |                      |  |
| Conferma e-mail : a@a.it                                                                                                    |                                  |                      |  |
|                                                                                                    |                                  |                      |  |

Successivamente è necessario mettere il check sulla presa visione del consenso al trattamento dei dati personali.

Cliccando sul bottone Conferma+si procede alla ristampa dei codici di cui la seconda parte viene inviata via mail o al numero di cellulare indicato dal titolare della carta, o suo delegato, eõ

| Messaggi                                                                                                    | RICHIESTA RISTAMPA PIN/PU                   | ĸ                                                          |  |
|----------------------------------------------------------------------------------------------------|---------------------------------------------|------------------------------------------------------------|--|
| Carta: 803800                                                                                                    | Stato: ATTIVA                               | Scadenza: 01/01/2020                                       |  |
| Dati anagrafici assistito                                                                                                    |                                             |                                                            |  |
| Codice Fiscale: Commenter Automatic<br>Cognome e Nome: Commenter Automatic<br>Nato II: 01/10/2001 (Minorenne) a: CHIE<br>Residenza: VIALE FILIPPO TURATI - 05100 - | RI<br>TERNI (TR)                            |                                                            |  |
| Dati Delegato<br>Codice Fiscale:                                                                                                    | E                                           |                                                            |  |
| Dati Aggluntivi<br>e-mail : a@a.it<br>Motivo : SMARRIMENTO                                                                                                    |                                             |                                                            |  |
| Conferma<br>Ilitiolare della carta, o suo delegato, acci<br>196/2003)                                                                                              | onsente al trattamento dei dati personali c | me previsto dall'art. 13 della Legge sulla Privacy (d.lgs. |  |

...la prima parte viene stampata e consegnata a vista.

| 75 mm                                                     | ISA TA                       |             |                 |                      |             |                   |           |             | 5           | Progetto    | Tessera Sanit   | aria |
|-----------------------------------------------------------|------------------------------|-------------|-----------------|----------------------|-------------|-------------------|-----------|-------------|-------------|-------------|-----------------|------|
|                                                           |                              | Attivazione | Consensi FSE    | Ristampa pin/puk     | Revoca      | Richiesta Lettore | Storico R | eportistica | Modulistica | Statistiche | Guida Operatore | Esci |
| Ti trovi in : Home - Servizi Online - Card Management Sys | tem - Esito Richiesta Codici |             |                 |                      |             |                   |           |             |             |             |                 |      |
|                                                           | Messaggi                     |             |                 | RICHIESTA RIST/      | AMPA PIN/PI | јк                |           |             |             |             |                 |      |
|                                                           |                              |             |                 |                      |             |                   |           |             |             |             |                 |      |
|                                                           |                              | V Operaz    | ione effettuata | correttamente. Tesse | era numero  | : 80380004000     | 72270     |             |             |             |                 |      |
|                                                           | Stampa                       | )           | 5               |                      |             |                   |           |             |             |             |                 |      |
|                                                           | STAMP                        | MODULO ACCE |                 |                      |             |                   |           |             |             |             |                 |      |
|                                                           |                              |             |                 |                      |             |                   |           |             |             |             |                 |      |
| MEF)<br>transmitter and transmitter                       |                              |             |                 |                      |             |                   |           |             |             |             |                 |      |

#### 2.5 REVOCA

La funzione consente la revoca del Certificato di Autenticazione presente nella TS-CNS; si fa presente che tale operazione inibisce loptilizzo della TS-CNS nella fruizione dei servizi in rete.

Nel caso di revoca, presupponendo che tale richiesta viene effettuata principalmente in caso di smarrimento della carta, la procedura di identificazione carta viene effettuata indicando semplicemente il numero della carta da revocare nella proceduro campo, dove per comodità sono già riportati le prime 7 cifre del numero carta uguali per tutte le TS-CNS italiane (8038000).

|  |  | Stoneo | Richlesta Lettore | Revoca     | Ristampa pin/puk     | Consensi FSE    | Attivazione               | Tessera Sanitaria - Revoca    | trovi in : Home - Senizi Online - Cestion |
|--|--|--------|-------------------|------------|----------------------|-----------------|---------------------------|-------------------------------|-------------------------------------------|
|  |  |        |                   | ELLA CARTA | ICHIESTA DI REVOCA D | 1               |                           | Messaggi                      |                                           |
|  |  |        |                   |            | Verifica             | e su Verifica : | EAM della Carta e cliccar | Inserire il codice<br>8038000 |                                           |
|  |  |        |                   |            | Verifica             | e su Verifica : | EAM della Carta e cliccar | Inserire il codice            |                                           |

Cliccando sul bottone ‰erifica+il Sistema recupera i dati relativi alla carta da revocare ed al suo titolare.

| 5 111                                                        | The second                                                                         |                                            |                                            | Progetto Tessera Sanitaria                 |
|--------------------------------------------------------------|------------------------------------------------------------------------------------|--------------------------------------------|--------------------------------------------|--------------------------------------------|
| Ti trovi in - Home - Senizi Online - Castione Tassar         | Attivazione Co                                                                     | nsensi FSE   Ristampa pin/puk   Revoca   F | tichiesta Lettore Storico Reportistica Mod | lulistica Statistiche Guida Operatore Esci |
| Troomin - Poine - <u>Serviz Onine</u> - <u>Gesoure reser</u> | Messaggi                                                                           | RICHIESTA DI REVOCA DELLA CARTA            |                                            |                                            |
|                                                              | Carta: 8038000                                                                     | Stato: ATTIVA                              | Scadenza: 30/09/2019                       |                                            |
|                                                              | Dati anagrafici assistito                                                          |                                            |                                            |                                            |
|                                                              | Cognome e Nome: Turner Commenter<br>Nato il: 30/08/2002 a: Commenter<br>Residenza: | <del>Conto (Fo</del> )                     |                                            |                                            |
|                                                              | Tipo Richiesta<br>Revoca Dirette Esegui                                            |                                            |                                            |                                            |
| <b>NEF</b>                                                   | Revoca su Delega (potestà parentale/tutore/cu                                      | rator                                      |                                            |                                            |

A questo punto lopperatore deve selezionare il tipo di richiesta se % evoca Diretta+o % evoca su Delega+.

# 2.5.1 REVOCA DIRETTA

In caso di scelta di Revoca Diretta la prima operazione che loperatore deve effettuare è la selezione del motivo di revoca tra le possibili opzioni previste.

| 5                                                      | The second second                                                                                                    | 5.5E                                          |                                      | Progetto T              | essera Sanitaria     |
|--------------------------------------------------------|----------------------------------------------------------------------------------------------------|-----------------------------------------------|--------------------------------------|-------------------------|----------------------|
|                                                        | Attivazione                                                                                                    | Consensi FSE   Ristampa pin/puk   Revoca   Ri | chiesta Lettore Storico Reportistica | Modulistica Statistiche | Guida Operatore Esci |
| Ti trovi in : Home - Servizi Online - Gestione Tessera | Sanitaria - Revoca Revoca Diretta                                                                                                    |                                               |                                      |                         |                      |
|                                                        | Messaggi                                                                                                    | RICHIESTA DI REVOCA DELLA CARTA               |                                      |                         |                      |
|                                                        | Carta:                                                                                                    | Stato: ATTIVA                                 | Scadenza: 30/09/2019                 |                         |                      |
|                                                        | Dati anagrafici assistito                                                                                                    |                                               |                                      |                         |                      |
|                                                        | Codice Fiscale: Cognome e Nome: Cognome e Nome: Cogno: Cognome e Nome: Cognome e Nome: Cognome e Nome: Cognome |                                               |                                      |                         |                      |
|                                                        | Nato il: 30/08/2000 a: Calledon and Residenza:                                                                                                    |                                               |                                      |                         |                      |
|                                                        | SELEZIONA MOTIVO - Seleziona Motivo-<br>Inserire II codice CLI SELETIONA MOTIVO<br>DE CESSO<br>REFUTO<br>SMARRIMENTO<br>Stampa ALTRO                                                                                                    | • Personale): Verifica C.L.P.                 |                                      |                         |                      |
|                                                        | STAMPA MODULO ACCETTAZIONE(abilita                                                                                                    | Esegui e procedi con la Revoca Diretta) 🍑     |                                      |                         |                      |

Secondo passo è lonserimento del codice C.I.P. in possesso del titolare e procedere alla ‰erifica C.I.P.+cliccando sullapposito bottone.

| S TO REAR                                       |                                                                                                    |                                                       | Progetto Tessera Sanitari      |
|-------------------------------------------------|----------------------------------------------------------------------------------------------------|-------------------------------------------------------|--------------------------------|
| trovi in : Home - Servizi Online - Gestione Tes | Attivazione Consensi FSE Ristampa pin/puk Revo-<br>ra Santaria - Revoca - Revoca Diretta                                                                                                    | ca Richiesta Lettore Storico Reportistica Modulistica | Statistiche Guida Operatore Es |
|                                                 | RICHIESTA DI REVOCA DELLA C                                                                                                    | ARTA                                                  |                                |
|                                                 | Carta: Carta: Stato: NON ATTIVA                                                                                                    | Scadenza: 30/09/2019                                  |                                |
|                                                 | Dati anagrafici assistito                                                                                                    |                                                       |                                |
|                                                 | Codiac Fiscale: (management of the second of the second of |                                                       |                                |
| _                                               | SELEZIONA MOTIVO FURTO                                                                                                    | ICLP                                                  |                                |
|                                                 | Stampa<br>STAMPA MODULO ACCETTAZIONE(abilita Esegui e procedi con la Revoca Diretta)                                                                                                    |                                                       |                                |

Il sistema verifica la correttezza dei dati e permette alloperatore di stampare il Modulo Richiesta Delega+cliccando sullopposita icona.

| ovi in : Home - <u>Servizi Online</u> - <u>Gestione</u> | Tessera Sanitaria - Revoca - Revoca Diretta                                                                                                    | Angeneration - Andrease - Andrease - Andreas |
|---------------------------------------------------------|----------------------------------------------------------------------------------------------------|----------------------------------------------------------------------------------------------------|
|                                                         | RICHLESTA DI REVOCA DELLA CARTA<br>Messaggi                                                                                                    |                                                                                                    |
|                                                         | Carta: Stato: NON ATTIVA Scadenza: 30/09/2019                                                                                                    |                                                                                                    |
|                                                         | Dati anagrafici assistito                                                                                                    |                                                                                                    |
|                                                         | Codice Fiscale: Comment Comment Commen |                                                                                                    |
|                                                         | SELEZIONA MOTIVO FURTO                                                                                                    |                                                                                                    |
| _                                                       | Stampa<br>STAMPA MODULO ACCETTAZIONE(abilita Esegui e procedi con la Revoca Direta)                                                                                                    |                                                                                                    |

Viene visualizzato il seguente da stampare e consegnare al titolare della carta.

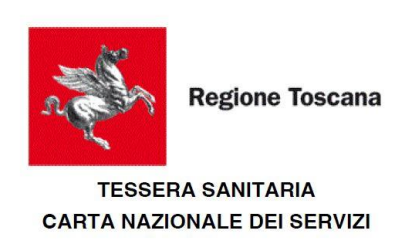

#### MODULO DI RICHIESTA REVOCA DEL CERTIFICATO DI AUTENTICAZIONE

Il/La sottoscritto/a ROSARIA QUODONI, Codice Fiscale QDNRSR74D57C421I, in qualità di TITOLARE della TS/CNS n°80380001908800552293, chiede la revoca del certificato di autenticazione per il seguente motivo: FURTO

Data 25/05/2018

A questo punto lopperatore deve biffare lopposito campo e cliccare sul bottone Segui+.

| S                                                                                                    | Progetto Tessera Sanitaria             |
|----------------------------------------------------------------------------------------------------|----------------------------------------|
| Attivazione Consensi FSE Ristampa pin/puk Revoca Richiesta Lettore Storico Reportistica Moduli:<br>Ti trovi in : Home - Servizi Online - Gestione Tessera Santaria - Revoca Diretta | stica Statistiche Guida Operatore Esci |
| RICHIESTA DI REVOCA DELLA CARTA<br>Messaggi                                                                                                    |                                        |
| Carta: Stato: NON ATTIVA Scadenza: 30/09/2019                                                                                                    |                                        |
| Dati anagrafici assistito<br>Codice Fiscale:<br>Cognome e Nome: Managrafici assistito<br>Nato It: 30/08/1962 a:                                                                     |                                        |
| SELEZIONA MOTIVO FURTO                                                                                                    |                                        |
| Verifica C.LP.<br>Stampa                                                                                                    |                                        |
| STAMPA MODULO ACCETTAZIONE(abilita Esegui e procedi con la Revoca Diretta) S<br>Conferma<br>Conferma di aver letto e stampato il modulo Esegui                                      |                                        |
| NEF                                                                                                    |                                        |

Il sistema propone uno schermo di riepilogo dati operazione.

| trovi in : Home - Servizi Online - Gestione Ter | Attivazion<br>ssera Sanitaria - <u>Revoca</u> - Revoca Diretta                                                                                                    | e Consensi FSE    | Ristampa pin/puk Revoc           | Richiesta Lettore Storico | Reportistica | Modulistica Statisti | che Guida Operatore | Esci |
|-------------------------------------------------|----------------------------------------------------------------------------------------------------|-------------------|----------------------------------|---------------------------|--------------|----------------------|---------------------|------|
|                                                 |                                                                                                    | Si è deciso di Re | vocare la tessera Numero: 803800 | 0                         |              |                      |                     |      |
|                                                 | Carta: 8038000                                                                                                    | Sta               | to: NON ATTIVA                   | Scadenza: 30/09/2019      |              |                      |                     |      |
|                                                 | Dati anagrafici assistito                                                                                                    |                   |                                  |                           |              |                      |                     |      |
|                                                 | Codice Fiscale: Quantum commo                                                                                                    |                   |                                  |                           |              |                      |                     |      |
|                                                 | Nato il: antonici antonici ant |                   | ð                                |                           |              |                      |                     |      |
|                                                 |                                                                                                    |                   |                                  |                           |              |                      |                     |      |
|                                                 |                                                                                                    |                   | Conferma Annulla                 |                           |              |                      |                     |      |

Cliccando sul bottone Conferma+la carta viene finalmente revocata e il sistema ne dà segnalazione con il messaggio di Coperazione effettuata correttamente.+

|                                                   |                                | Attivazione  | Consensi FSE     | Ristampa pin/puk     | Revoca      | Richiesta Lettore | Storico    | Reportistica | Modulistica | Statistiche | Guida Operatore | Esci |
|---------------------------------------------------|--------------------------------|--------------|------------------|----------------------|-------------|-------------------|------------|--------------|-------------|-------------|-----------------|------|
| Ti trovi in : Home - Servizi Online - Gestione Te | ssera Sanitaria - Esito Revoca |              |                  |                      |             |                   |            |              |             |             |                 |      |
|                                                   | Messaggi                       |              | R                | ICHIESTA DI REVOCA D | ELLA CARTA  |                   |            |              |             |             |                 |      |
|                                                   |                                |              |                  |                      |             |                   |            |              |             |             |                 |      |
|                                                   |                                | 🗸 Operazione | effettuata corre | ettamente. Tessera n | umero :8038 | 3000              | б revocata |              |             |             |                 |      |
|                                                   |                                |              |                  |                      |             |                   |            |              |             |             |                 |      |

## 2.5.2 REVOCA SU DELEGA

Nel caso di **REVOCA SU DELEGA** loperatore deve prima procedere alla identificazione anagrafica del soggetto delegato e alla registrazione a sistema dei dati delegato.

| 1.33                                | Attiva    | zione Consensi ESE                        | Ristampa nin/pul            | Revoca      | A Richiesta Lettore | Storico       | Reportistica   | Modulistica  | Statistiche | Guida Operatore   | Esci   |
|-------------------------------------|-----------|-------------------------------------------|-----------------------------|-------------|---------------------|---------------|----------------|--------------|-------------|-------------------|--------|
| Ti trovi in : Home - Servizi Online | - Card Ma | nagement System - Revoca                  | Trastanipa pini par         |             |                     | otoritos      | Thepotestate   | - Househouse | outsuche    | - Guild Operatore | - Cour |
|                                     |           | Messaggi                                  |                             | INSER       | ISCI DATI DELEGATO  |               |                |              |             |                   |        |
|                                     |           | Carta: 8038000                            | 1908800552293               | Stato: NC   | DN ATTIVA           | Sc            | cadenza: 03/10 | /2018        |             |                   |        |
|                                     |           | Dati anagrafici assistit                  | 0                           |             |                     |               |                |              |             |                   |        |
|                                     |           | Codice Fiscale: QDNR                      | SR74D57C4211                |             |                     |               |                |              |             |                   |        |
|                                     |           | Cognome e Nome: RC<br>Nato il: 17/04/1974 | SARIA QUODONI<br>a: CEFALU' |             |                     |               |                |              |             |                   |        |
|                                     |           | Residenza: VIA DEI P                      | RIORI - 06123 - PI          | ERUGIA (PG) |                     |               |                |              |             |                   |        |
|                                     | <         | Dati Delegato                             | 8                           |             |                     |               |                |              |             |                   |        |
|                                     |           | • Tutti i camp                            | i sono obbligatori.         |             |                     |               |                |              |             |                   |        |
|                                     | (         | Salva Delegato                            | Cogn                        | ome:        |                     | Codice Fiscal | ie: [          |              |             |                   |        |

A questo punto loperatore deve stampare il modulo di accettazione, inserire il CIP, selezionare il motivo della revoca e confermare tutte le operazioni.

| Messaggi                                                                                                    | RICHIESTA DI REVOCA DELLA C          | ARTA                 |  |
|----------------------------------------------------------------------------------------------------|--------------------------------------|----------------------|--|
| Carta: 80380001908800552293                                                                                                    | Stato: NON ATTIVA                    | Scadenza: 03/10/2018 |  |
| Dati anagrafici assistito                                                                                                    |                                      |                      |  |
| Codice Fiscale: QDNRSR74D57C421I<br>Cognome e Nome: ROSARIA QUODONI<br>Nato il: 17/04/1974 a: CEFALU'<br>Residenza: VIA DEI PRIORI - 06123 - PERUG | IA (PG)                              |                      |  |
| Dati Delegato                                                                                                    |                                      |                      |  |
| Codice Fiscale: TDABRC95L57Z129Z<br>Cognome e Nome: TADI BEATRICE CORALI                                                                           | A                                    | Modifica Delegato    |  |
| • Tutti i campi sono obbligatori.<br>SELEZIONA MOTIVO [DETERIORAMENTO]▼<br>Inserire il codice C.I.P. (Codice Identificatio                         | ro Personale): [1C638AAF             | C.I.P. Verificato    |  |
| Stampa                                                                                                    | Venika                               |                      |  |
| STAMPA MODULO ACCETTAZIONE(abilita Ese                                                                                                    | gui e procedi con la Revoca Diretta) |                      |  |
| Conferma                                                                                                    |                                      |                      |  |

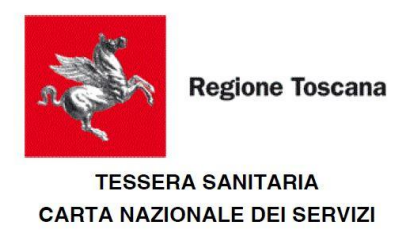

#### MODULO DI RICHIESTA REVOCA DEL CERTIFICATO DI AUTENTICAZIONE

Il/La sottoscritto/a TADI BEATRICE CORALIA, in qualità di delegato per QUODONI ROSARIA, consapevole delle sanzioni penali nel caso di dichiarazioni non veritiere, di formazione o uso di atti falsi, ai sensi degli artt. 46 e 76 del D.P.R. 28 dicembre 2000, n. 445, preso atto di quanto previsto dall'Informativa, ai sensi dell'art. 13 della Legge sulla Privacy (d.lgs. 196/2003), acconsente al trattamento dei dati personali dell'interessato/a, secondo quanto previsto dalla vigente normativa e chiede la revoca del certificato di autenticazione rilasciato a QUODONI ROSARIA, Codice Fiscale QDNRSR74D57C421I, titolare della TS/CNS n° 80380001908800552293 per il seguente motivo: DETERIORAMENTO

#### Data 25/05/2018

A valle di tutte questa operazioni il sistema propone uno schermo di riepilogo.

|                                                       | Attivazione                              | Consensi FSE       | Ristampa pin/puk        | Revoca     | Richiesta Lettore | Storico  | Reportistica | Modulistica | Statistiche | Guida Operatore | Esci |
|-------------------------------------------------------|------------------------------------------|--------------------|-------------------------|------------|-------------------|----------|--------------|-------------|-------------|-----------------|------|
| trovi in : Home - Servizi Online - Gestione Tessera S | anitaria - <u>Revoca</u> - Revoca Delega |                    |                         |            |                   |          |              |             |             |                 |      |
|                                                       |                                          | Si è deciso di Rev | ocare la tessera Numero | : 80380009 |                   |          |              |             |             |                 |      |
|                                                       | Carta: 8038000                           | Stat               | D: NON ATTIVA           |            | Scadenza: 30/     | /09/2019 |              |             |             |                 |      |
| $\rightarrow$                                         | Dati anagrafici assistito                |                    |                         |            |                   |          |              |             |             |                 |      |
|                                                       | Codice Fiscale: Quantum Contractor       |                    |                         |            |                   |          |              |             |             |                 |      |
|                                                       | Nato il: 1                               |                    |                         |            |                   |          |              |             |             |                 |      |
|                                                       | Racidanza:                               |                    |                         |            |                   |          |              |             |             |                 |      |
|                                                       | Residenza. Varrantario Servizi Coossi in | 1110 (1 0)         |                         |            |                   |          |              |             |             |                 |      |
| $\rightarrow$                                         | Dati Delegato                            |                    |                         |            |                   |          |              |             |             |                 |      |
|                                                       | Codice Fiscale:                          |                    |                         |            |                   |          |              |             |             |                 |      |
|                                                       |                                          |                    | Conferma Ann            | ulla       |                   |          |              |             |             |                 |      |
| NEEP<br>Marine addresses addresses                    | /8                                       |                    |                         |            |                   |          |              |             |             |                 |      |

Cliccando sul bottone Conferma+la carta viene finalmente revocata e il sistema ne dà segnalazione con il messaggio di Corettamente.+

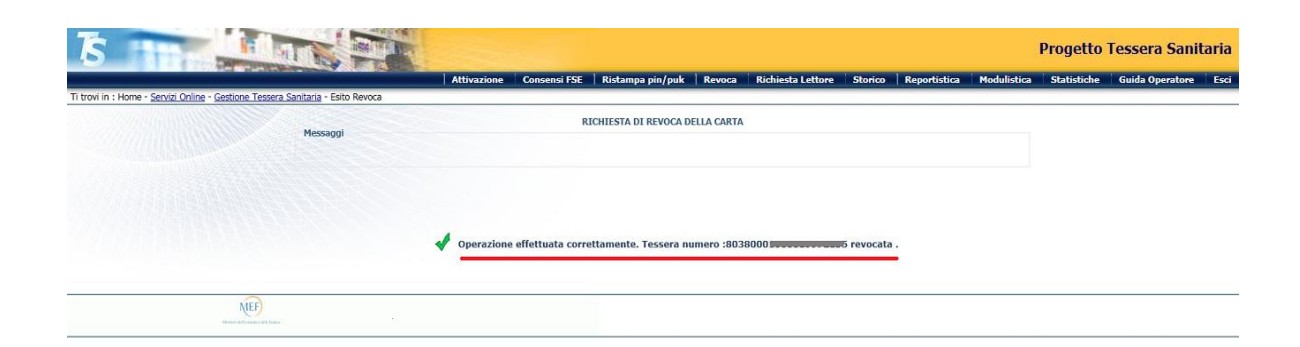

## 2.6 **RICHIESTA LETTORE**

Nella funzione % ichiesta Lettore+lopperatore può assegnare, previa identificazione del soggetto e della carta, un lettore di smart card a colui che ne faccia esplicita richiesta. La consegna è prevista per nucleo familiare e non per singolo componente del nucleo.

| 5 111                                                                                                    |                                                                        | Progetto Tessera Sanitaria                                               |
|----------------------------------------------------------------------------------------------------|------------------------------------------------------------------------|--------------------------------------------------------------------------|
|                                                                                                    | Attivazione Consensi FSE Ristampa pin/puk Revoca Richiesta Lettore Sto | rico   Reportistica   Modulistica   Statistiche   Guida Operatore   Esci |
| Ti trovi in : Home - Servizi Online - Card Managemen                                                                                                    | System - Richiesta Lettore                                             |                                                                          |
|                                                                                                    | Messaggi                                                               |                                                                          |
|                                                                                                    | PROCEDURA DI IDENTIFICAZIONE                                           |                                                                          |
|                                                                                                    | Inserire Dati Carta                                                    |                                                                          |
|                                                                                                    | • Tutti i campi sono obbligatori.                                      |                                                                          |
|                                                                                                    | Codice Fiscale:<br>QDGLSS12R01C627H                                    |                                                                          |
|                                                                                                    | Ulime 5 cifre del Codice TEAM della Carta:<br>8038000********          |                                                                          |
|                                                                                                    | Data Scadenza :<br>01/01/2020 (gg/mm/aaaa)                             |                                                                          |
|                                                                                                    | Invia                                                                  |                                                                          |
| NUMBER OF THE PARTY OF THE PARTY OF THE PART |                                                                        |                                                                          |

Una volta identificato il richiedente e la carta ad egli associata, che deve essere attiva, è possibile stampare il modulo di consegna lettore. Nel caso al soggetto fossero già stati assegnati lettori in precedenza ne viene data indicazione nellarea Messaggi della pagina.

|                               | Attivazione                                                                                                    | Consensi FSE                                                                                                    | Ristampa pin/pul                                                                                                    | k Revoca                                                                                                    | Richiesta Lettore                                                                                                    | Storico                                                                                                    | Reportistica                                                                                                    | Modulistica                                                                                                    | Statistiche                                                                                                    | Guida Operatore E                                                                                                    |
|-------------------------------|----------------------------------------------------------------------------------------------------|----------------------------------------------------------------------------------------------------|----------------------------------------------------------------------------------------------------|----------------------------------------------------------------------------------------------------|----------------------------------------------------------------------------------------------------|----------------------------------------------------------------------------------------------------|----------------------------------------------------------------------------------------------------|----------------------------------------------------------------------------------------------------|----------------------------------------------------------------------------------------------------|----------------------------------------------------------------------------------------------------|
| nt System - Richiesta Lettore |                                                                                                    |                                                                                                    |                                                                                                    |                                                                                                    |                                                                                                    |                                                                                                    |                                                                                                    |                                                                                                    |                                                                                                    |                                                                                                    |
| Messaggi                      | F                                                                                                    | EGISTRAZIONE R                                                                                                    | ICHIESTA/CONSEGN                                                                                                    | A DEL LETTORE                                                                                                    | SMART-CARD                                                                                                    |                                                                                                    |                                                                                                    |                                                                                                    |                                                                                                    |                                                                                                    |
| Risultano consegnat           | 2 lettori e l'ultime                                                                                                    | o in data : 25/05)                                                                                                    | 2018 18:16:25                                                                                                    |                                                                                                    |                                                                                                    |                                                                                                    |                                                                                                    |                                                                                                    |                                                                                                    |                                                                                                    |
| Carta: 8038000100             | 0019972270                                                                                                    | Stato                                                                                                    | : ATTIVA                                                                                                    |                                                                                                    | Scadenza                                                                                                    | 1: 03/10/2                                                                                                    | 018                                                                                                    |                                                                                                    |                                                                                                    |                                                                                                    |
| Dati anagrafici assistito     |                                                                                                    |                                                                                                    |                                                                                                    |                                                                                                    |                                                                                                    |                                                                                                    |                                                                                                    |                                                                                                    |                                                                                                    |                                                                                                    |
| Codice Fiscale: QDGLSS12R     | 01C627H                                                                                                    |                                                                                                    |                                                                                                    |                                                                                                    |                                                                                                    |                                                                                                    |                                                                                                    |                                                                                                    |                                                                                                    |                                                                                                    |
| Cognome e Nome: QUADAG        | LIERO ALESSIO                                                                                                    |                                                                                                    |                                                                                                    |                                                                                                    |                                                                                                    |                                                                                                    |                                                                                                    |                                                                                                    |                                                                                                    |                                                                                                    |
| Nato il: 01/10/2001 (Mino     | enne) a: CHIE                                                                                                    | RI                                                                                                    |                                                                                                    |                                                                                                    |                                                                                                    |                                                                                                    |                                                                                                    |                                                                                                    |                                                                                                    |                                                                                                    |
| Residenza: VIALE FILIPPO      | URATI - 05100 -                                                                                                    | TERNI (TR)                                                                                                    |                                                                                                    |                                                                                                    |                                                                                                    |                                                                                                    |                                                                                                    |                                                                                                    |                                                                                                    |                                                                                                    |
| Stampa                        |                                                                                                    |                                                                                                    |                                                                                                    |                                                                                                    |                                                                                                    |                                                                                                    |                                                                                                    |                                                                                                    |                                                                                                    |                                                                                                    |
|                               | nt System - Richesta Lettore<br>Messaggi<br>Risultano consegnati<br>Carta: 8038000100<br>Dati anagrafici assistito<br>Codice Fiscale: QDGLSS12R<br>Cognome e Nome: QUADAGI<br>Nato II: 61/10/2001 (Hinoa<br>Residenza: VIALE FILIPPO 1<br>Stampa | ALIVAZIÓNE     ALIVAZIÓNE      ALIVAZIÓNE     ALIVAZIÓNE     ALIVAZIÓNE | ACIVAZIONE CONCERNI SE     ACIVAZIONE CONCERNI SE     ACIVAZIONE CONCERNI SE     ACIVAZIONE R     REGISTRAZIONE R     REGISTRAZIONE R     e Risultano consegnati 2 lettori e l'ultimo in data : 25/05/     Carta: 80380001000019972270 Stato     Carta: 80380001000019972270 Stato     Codice Fiscale: QDCLSS12R01C627H     Codice Fiscale: QDCLSS12R01C627H     Codice Fiscale: QDCLSS12R01C627H     Codice Fiscale: QDLSS12R01C627H     Codice Fiscale: QDLSS12R01C627H     Codice Fiscale: VIALE FILIPPO TURATI - 05100 - TERNI (TR)     Stampa     TURAL MORE NO SUMUERI ALLE FILIPPO TURATI - 05100 - TERNI (TR) | Consent FSE Recalings juit you     Consent FSE Recalings juit you     Consent FSE Recalings juit you     Ressaggi     Ressaggi | A Chiveden State     Achive a Lettore     Achive a Lettore     Achi | Attivaziona Consensi Fise Resalinga piin/piiz Revoca Refinites Lettore     Resalinga piin/piiz Revoca Refinites Lettore     Resalinga piin/piiz Revoca Refinites Lettore     Resalinga piin/piiz Revoca Refinites Lettore     Resalinga piin/piiz Revoca Refinites Lettore     Resalinga piin/piiz Revoca Refinites Lettore     Resalinga piin/piiz Revoca Revoca Refinites Lettore     Resalinga piin/piiz Revoca Revoca | ADVIZIONE CONSEGNA DEL PROVINCIONE CONSEGNA DEL LETTORE SMART-CARD      Messaggi     REGISTRAZIONE RICHIESTA/CONSEGNA DEL LETTORE SMART-CARD      Messaggi     Risultano consegnati 2 lettori e l'ultimo in data : 25/05/2010 18:16:25      Carta: 80360001000019972270 Stato: ATTIVA Scadenza: 03/10/2      Dati anagrafici assibilito Codice Fiscale: QOCLSS12R01C627H Cognome e Nome: QUADACLERO ALESSIO Nato II: 61/10/2001 (Micromente) a: CHIERI Residenza: VIALE FILIPPO TURATI - 05100 - TERNI (TR)  Stampa | Attivazione Contenes Sec. Reschippi pili/pilk resold formena Lettore sono reportational<br>attivazione Contenes Sec. Reschippi pili/pilk resold formena Lettore sono reportational<br>Messaggi<br>Resistant attivatione attivities attivities attivitities attivities attivitities attivities attivities attivi | Attrazione     Concessors Pse     Resultanti puin puix     Revoca     Revoca     Refuest Lettore     Storte     Representation       It System - Richesta Lettore     REGISTRAZIONE RICHIESTA/CONSEGNA DEL LETTORE SMART-CARD     Rescangel     • Risultano consegnati 2 lettori e Fultimo in data : 25/05/2018 18:16:25       Carta:     80360001000019972270     Stato: ATTIVA     Scadenza: 03/10/2018       Dati anagyrafici asobitito     Codice Fiscale:     QDCLSS12R01C627H       Cognome e Kome:     QUADACLIERO ALESSIO       Nato II:     01/10/2001 (Hinternen) a: CHIERI       Residenza:     VIALE FILIPPO TURATI - 05100 - TERNI (TR)       Stampa     • TENNE MARKA ALESSIO | Attivizzione       Consenio Fsc       Revanja pili/joux       Revoca       Consenio Escone       Revoca       Revoca       Rev |

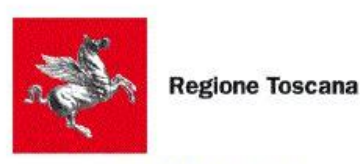

#### TESSERA SANITARIA CARTA NAZIONALE DEI SERVIZI

MODULO DI RICHIESTA E CONSEGNA LETTORE SMART-CARD

Il/La sottoscritto/a QUADAGLIERO ALESSIO, Codice Fiscale QDGLSS12R01C627H , a seguito dell'attivazione della propria TS-CNS n° 80380001000019972270, richiede la contestuale consegna a mano di un lettore di smart card e dichiara, sotto la propria responsabilità, che la presente richiesta è unica per la propria famiglia anagrafica.

Data 25/05/2018

|                                      | Attivazione Consensi FSE Ristampa pin/puk Revoca Richiesta Lettore Storico Reportistica Modulistica | Statistiche Guida Operatore |
|--------------------------------------|----------------------------------------------------------------------------------------------------|-----------------------------|
| in : Home - Servizi Online - Card Ma | nagement. System - Richiesta Lettore                                                                |                             |
|                                      | REGISTRAZIONE RICHIESTA/CONSEGNA DEL LETTORE SMART-CARD<br>Messaggi                                 |                             |
|                                      | Risultano consegnati 2 lettori e l'ultimo in data : 25/05/2018 18:16:25                             |                             |
|                                      | Carta: 80380001000019972270 Stato: ATTIVA Scadenza: 03/10/2018                                      |                             |
|                                      | Dati anagrafici assistito                                                                           |                             |
|                                      | Codice Fiscale: QDGLSS12R01C627H                                                                    |                             |
|                                      | Cognome e Nome: QUADAGLIERO ALESSIO                                                                 |                             |
|                                      | Nato II: 01/10/2001 (Minorenne) a: CHIERI<br>Residenza: VIALE FILIPPO TURATI - 05100 - TERNI (TR)   |                             |
|                                      | Stampa                                                                                              |                             |
|                                      | STAMPA MODULO RICHIESTA LETTORE                                                                     |                             |
|                                      | Conferma                                                                                            |                             |

Solo dopo aver stampato il modulo è possibile confermare lopperazione di consegna.

Solo dopo la conferma il Sistema fornirà il messaggio di avvenuta registrazione delloperazione di consegna lettore.

| Attivazione Conse<br>Ti tool in : Home - <u>Servici Online</u> - Card <u>Management System</u> - Eato Richesta Lettore<br>Messaggi<br>RecitsTRA<br>Messaggi<br>perazione effettuata con | sensi FSE   Ristampa pin/puk   Revoca   Richiesta Lettore   Storico   Reportistica   M<br>TRAZIONE RICHIESTA/CONSEGNA DEL LETTORE SMART-CARD | lodulistica   Statistiche | Guida Operatore 📄 Esci |
|----------------------------------------------------------------------------------------------------|----------------------------------------------------------------------------------------------------|---------------------------|------------------------|
| Ti trovi in : Home - <u>Serviti Online - Card Management System</u> - Esito Richiesta Lettore  RECISTRA  Messaggi  Recistratione effettuata con                                         | RAZIONE RICHIESTA/CONSEGNA DEL LETTORE SMART-CARD                                                                                            |                           |                        |
| Messaggi                                                                                                    | RAZIONE RICHIESTA/CONSEGNA DEL LETTORE SMART-CARD                                                                                            |                           |                        |
| Gerazione effettuata con                                                                                                    |                                                                                                    |                           |                        |
|                                                                                                    | orrettamente. La registrazione della consegna del Lettore è andata a buon fine.                                                              |                           |                        |

## 2.7 STORICO

Lopzione STORICO consente allopperatore, su richiesta del soggetto che si reca allo sportello, la visualizzazione di tutte le operazioni effettuate sul soggetto (Modalità ricerca storico per Codice Fiscale) o sulle singole carte di cui risulta titolare (Modalità ricerca storico per Numero tessera).

Per procedere nella ricerca è sempre necessario Identificare il soggetto attraverso la carta.

|                                                       | Attivazione   Consensi FSE   Ristampa pin/puk   Revoca   Richiesta Lettore   Storico   Reportistica   Modulisti | ca Statistiche | Guida Operat |
|-------------------------------------------------------|----------------------------------------------------------------------------------------------------|----------------|--------------|
| n : Home - <u>Servizi Online</u> - <u>Card Manage</u> | ment System - Storico Carta                                                                                     |                |              |
|                                                       | Messaggi                                                                                                    |                |              |
|                                                       |                                                                                                    |                |              |
|                                                       |                                                                                                    |                |              |
|                                                       | PROCEDURA DI IDENTIFICAZIONE                                                                                    |                |              |
|                                                       | Selezionare Modalità Ricerca Storico                                                                            |                |              |
|                                                       |                                                                                                    |                |              |
|                                                       | • bolice Fiscale                                                                                                |                |              |
|                                                       | ○ Numero lessera                                                                                                |                |              |
|                                                       | Inserire Dati Carta                                                                                             |                |              |
|                                                       |                                                                                                    |                |              |
|                                                       | Tutti i campi sono obbligatori.                                                                                 |                |              |
|                                                       | Codice Fiscale:                                                                                                 |                |              |
|                                                       | QDGLSS12R01C627H                                                                                                |                |              |
|                                                       | Ulime 5 cifre del Codice TEAM della Carta:                                                                      |                |              |
|                                                       | 8038000******* 72270                                                                                            |                |              |
|                                                       | Data Scadenza :                                                                                                 |                |              |
|                                                       | 01/01/2020 (gg/mm/aaaa)                                                                                         |                |              |
|                                                       |                                                                                                    |                |              |
|                                                       |                                                                                                    |                |              |

Se si sceglie la modalità ricerca storico per Codice Fiscale il risultato è il seguente.

| S III                                                | HER. WELL                                                                           |                                         |                |                    |             |                   |                      |             | Progetto    | Tessera Sani    |
|------------------------------------------------------|-------------------------------------------------------------------------------------|-----------------------------------------|----------------|--------------------|-------------|-------------------|----------------------|-------------|-------------|-----------------|
| A CONTRACT OF STREET                                 |                                                                                     | Attivazione                             | Consensi FSE   | Ristampa pin/puk   | Revoca      | Richiesta Lettore | Storico Reportistica | Modulistica | Statistiche | Guida Operatore |
| T trovi in : Home - Servizi Online - Card Management | System - Storico Carta                                                              |                                         |                |                    |             |                   |                      |             |             |                 |
|                                                      | Messaggi                                                                            |                                         |                | DETTAGLIO CART     | A           |                   |                      |             |             |                 |
|                                                      | Carta: 80380001000                                                                  | 0019972270                              | State          | D: NON ATTIVA      |             | Scadenz           | a: 03/10/2018        |             |             |                 |
|                                                      | Dati anagrafici assistito                                                           |                                         |                |                    |             |                   |                      |             |             |                 |
|                                                      | Codice Fiscale: QDGLSS12RC<br>Cognome e Nome: ALESSIO<br>Nato il: 27/09/2012 (Minor | OIC627H<br>QUADAGLIERO<br>renne) a: ROM | IANIA          |                    |             |                   |                      |             |             |                 |
|                                                      | Residenza: VIA CONTESSA S                                                           | ORBELLONI MA                            | ZZANTI VIEN DA | AL MARE DI GONZAGA | - 88842 - F | FIRENZE (FI)      |                      |             |             |                 |
|                                                      |                                                                                     |                                         |                | Storico Carte      | >           |                   |                      |             |             |                 |
| $\rightarrow$                                        | 80380001300034013682                                                                |                                         |                |                    |             |                   |                      |             |             |                 |
| $\rightarrow$                                        | 80380001000019972270                                                                |                                         |                |                    |             |                   |                      |             |             |                 |
|                                                      |                                                                                     |                                         |                |                    |             |                   |                      |             |             |                 |

A fronte del Codice Fiscale del soggetto si evidenziano tutte la carte associate.

|                                                                                                    | DETTAGLIO CARTA                      |                                                      |  |
|----------------------------------------------------------------------------------------------------|--------------------------------------|------------------------------------------------------|--|
| Messaggi                                                                                                    |                                      |                                                      |  |
| Carta: 80380001000019972270                                                                                                    | Stato: NON ATTIVA                    | Scadenza: 03/10/2018                                 |  |
| Dati anagrafici assistito                                                                                                    |                                      |                                                      |  |
| Codice Fiscale: QDGLSS12R01C627H<br>Cognome e Nome: ALESSIO QUADAGLIERO<br>Nato II: 27/09/2012 (Minorenne) a: ROMA<br>Beidenze: V1A CONTESS SOUBELLON MAZ | NIA                                  |                                                      |  |
| REDIGENER, THE CONTESSA SONDELEON FIRE                                                                                                    | ZANTI VIEN DAL MARE DI GONZAGA - 888 | 342 - FIRENZE (FI)                                   |  |
|                                                                                                    | Storico Carte                        | 342 - FIRENZE (FI)                                   |  |
| 80380001300034013682                                                                                                    | Storico Carte                        | 442 - FIRENZE (FI)                                   |  |
| B0380001300034013682                                                                                                    | Storico Carte                        | 31/12/2017                                           |  |
| B0380001300034013682                                                                                                    | ORE TEST                             | 31/12/2017<br>31/12/2017                             |  |
| 80380001300034013682           RICHIESTA LETT           RICHIESTA LETT           RICHIESTA REV           80380001000019972270                             | ORE TEST                             | 31/12/2017<br>31/12/2017                             |  |
| B0380001300034013682      RICHIESTA LETT     RICHIESTA LETT     B0380001000019972270      RICHIESTA LETTORE                                               | ORE TEST                             | 31/12/2017<br>31/12/2017<br>31/12/2017<br>05/12/2016 |  |

Selezionando le singole carte si evidenziano tutte le operazioni effettuate sulla carta selezionata.

## 2.8 REPORTISTICA

Lopzione REPORTISTICA permette allopperatore connesso di effettuare il monitoraggio delle proprie operazioni effettuate in un determinato periodo.

| Ti travi in : Nome - Seniti Online - Gettion          | Att                              | vazione Consensi FSE       | Ristampa pin/puk Revo                            | ca Richiesta Lettore | Storico Reporti | stica Modulistica | Statistiche | Guida Operatore Esci |
|-------------------------------------------------------|----------------------------------|----------------------------|--------------------------------------------------|----------------------|-----------------|-------------------|-------------|----------------------|
| Thow in thome " <u>serve chinin</u> " ( <u>descon</u> | Messaggi                         | RE                         | PORTISTICA OPERAZIONI SULLA                      | CARTA                |                 |                   |             |                      |
|                                                       | Data Inizio Estrazione 01/07/201 | (gg/mm/a                   | aaa)<br>aa)                                      |                      |                 |                   |             |                      |
|                                                       | Nota : Per ottenere l'elenco con | pleto lasciare vuoti i cam | pi "data inizio/fine estrazione<br>Genera Report |                      |                 |                   |             |                      |

Inserendo le date di inizio e fine estrazione e cliccando sul bottone Genera Report+, il Sistema visualizza in unœltra sessione lœlenco delle attività svolte dalloperatore, su quale carta sono state effettuate e la data di svolgimento.

Operatione : **512222014** Operazioni effettuate dal **01/07/2014** al **15/08/2014** Data Generazione Report : **19/08/2014** 

| Titolare Carta    | Codice Fiscale           | Attività            | Data Attività       |
|-------------------|--------------------------|---------------------|---------------------|
| MARINA QUARANCO   | QRANIFRANCE MIT OD COST  | RICHIESTA PIN/PUK   | 01/08/2014 19:21:24 |
| MARINA QUARINGO   | QRNNRNISONFODSSEV        | RICHIESTA PIN/PUK   | 01/08/2014 19:02:23 |
| HIRINA QUIRINGO   | QRAINING ANT OD S S S Y  | INVIO CODICI TS-CNS | 29/07/2014 11:04:53 |
| MARINA QUARANCO   | ÇRURHRUSEHIT OD S S S Y- | INVIO CODICI TS-CNS | 25/07/2014 18:52:05 |
| ALECCIO QUOLITIRO | , AOTODOISKOICOS 17,     | INVIO CODICI TS-CNS | 25/07/2014 15:02:57 |

## 2.9 MODULISTICA

Nella presente sezione vengono riportati i moduli di ausilio allapttività dellapperatore.

Sono presenti in formato pdf stampabile i seguenti moduli:

- Dichiarazione sostitutiva
- Modello di delega TS-CNS

| Ti trovi in : Home - Seprizi Online - Ca | Attivazione Conser                        | isi FSE 🔋 Ristampa pi | n/puk   Revoca | Richiesta Lettore | Storico Re | portistica Modulisti | ca Statistiche | Guida Operatore |
|------------------------------------------|-------------------------------------------|-----------------------|----------------|-------------------|------------|----------------------|----------------|-----------------|
| TROUM THOMAS SETTING COMPLEX             | Messaggi                                  |                       | LISTA MODULI   | STAMPABILI        |            |                      |                |                 |
|                                          | O Vichiarazione so<br>O nodello di delegi | stitutiva<br>a TS-CNS |                |                   |            |                      |                |                 |

#### 2.10 STATISTICHE

La funzionalità Statistiche consente, per finalità di consuntivazione, di conoscere il numero di carte attivate in un determinato periodo da parte delloperatore connesso in sessione.

| 101.00                                          | Attivazione Consensi FSE                       | Ristampa pin/puk | Revoca        | Richiesta Lettore | Storico | Reportistica | Modulistica | Statistiche | Guida Operatore |
|-------------------------------------------------|------------------------------------------------|------------------|---------------|-------------------|---------|--------------|-------------|-------------|-----------------|
| Ti trovi in : Home - Servizi Online - Card Mana | gement System - Statistiche                    |                  |               |                   |         |              |             | $\sim$      |                 |
|                                                 | Messaggi                                       | Sta              | atistiche Car | te Attivate       |         |              |             |             |                 |
|                                                 | Data Inizio Estrazione<br>Data Fine Estrazione | (gg/mm/a         | aaaa)<br>aaa) |                   |         |              |             |             |                 |
|                                                 |                                                | (                | Confer        | ma                |         |              |             |             |                 |

Indicando un periodo di riferimento, impostando la data inizio e fine estrazione, si riceverà a video landicazione delle carte attivate.

Nel caso non venga indicato alcun periodo verranno conteggiate tutte le carte attivate dalloperatore connesso senza limitazione temporale.

| mi in : Home - Senvizi Online - Card Management | Sustem - Statistiche                                                                                    | vazione Consensi FSE         | Ristampa pin/puk | Revoca Richi | esta Lettore Stori | co Reportistica | Modulistica | Statistiche Guida Operato | re Esci |
|-------------------------------------------------|----------------------------------------------------------------------------------------------------|------------------------------|------------------|--------------|--------------------|-----------------|-------------|---------------------------|---------|
|                                                 | Risultano attivate 2 tessere.<br>Data Inizio Estrazione [1]/02/2016<br>Data Fine Estrazione [0]/05/2017 | (gg/mm/aaaa)<br>(gg/mm/aaaa) | t)<br>Conferma   |              |                    |                 |             |                           |         |

## 2.11 RICHIESTA ATTIVAZIONE/REVOCA PRESSO ALTRA REGIONE

Qualora al momento della dentificazione della TS-CNS da parte della peratore il messaggio del Sistema sia arta non presente sulla banca dati possibile inoltrare le richiesta di attivazione e/o revoca della carta verso la Regione emettitrice della TS-CNS, operando in regime di interoperabilità.

Si precisa che il sistema di interoperabilità per tutte le tipologie di richieste è garantito per tutte le Regioni aderenti al Card Management System fornito dal MEF e cioè Abruzzo, Basilicata, Calabria, Campania, Emilia Romagna, Liguria, Molise, Piemonte, Puglia, Sicilia, Toscana, Umbria, Valle do sota e Veneto ed è utilizzabile solo da sportelli regione, asl, Aziende Ospedaliere e Comuni (non dagli sportelli Farmacia).

Le modalità di identificazione carta attraverso lighteroperabilità sono le medesime previste per ligattivazione allignterno della competenza regionale:

- attraverso lettura della carta con applet Java disponibile esclusivamente su browser Internet Explorer con versione Java compatibile;
- attraverso inserimento manuale dei dati dellacarta.

A titolo esemplificativo ipotizziamo che loperatore debba effettuare loperatore (diretta o delega) di una TS-CNS (medesime considerazioni valgono anche per la revoca). Selezionando il menù Attivazione compare lo schermo di identificazione carta.

A valle della lettura carta viene visualizzato lo schermo dove si evidenzia la non presenza della TS-CNS in banca dati e si propone il bottone di Brocedi con lonteroperabilità+.

| Att                                                  | ivazione   Consensi FSE       | Ristampa pin/puk      | Revoca         | Richiesta Lettore              | Storico      | Reportistica | Modulistica | Statistiche | i Guida Operatore | Esc |
|------------------------------------------------------|-------------------------------|-----------------------|----------------|--------------------------------|--------------|--------------|-------------|-------------|-------------------|-----|
| vi in : Home - <u>Servizi Online</u> - <u>Card M</u> | anagement System - Attivazion | ie Carta              |                |                                |              |              |             |             |                   |     |
|                                                      | Messaggi                      |                       |                |                                |              |              |             |             |                   |     |
|                                                      | • TS-CNS non tro              | ovata sulla base dati |                |                                |              |              |             |             |                   |     |
|                                                      |                               | PF                    | ROCEDURA       | DI IDENTIFICAZION              | IE           |              |             |             |                   |     |
|                                                      |                               | Leggi Carl            | ta nel lettore | 0%<br>e cliccare 'Leggi Carta' |              |              |             |             |                   |     |
|                                                      |                               | Carta non presente    | e sulla base   | e dati Prosegui con l          | nteroperabil | ità          |             |             |                   |     |
|                                                      |                               |                       |                |                                |              |              |             |             |                   |     |

Il sistema propone lo schermo dei dati anagrafici rilevati dalla TS-CNS, richiede lonserimento del codice TEAM della TS-CNS da attivare, dei dati relativi al documento di riconoscimento del titolare e della mail cui recapitare i codici PIN/PUK della carta.

|                                                              |                                | Attivazione Consensi FSE     | Ristampa pin/puk      | Revoca Richiesta Lettore | Storico Reportistica | Modulistica Statistiche | Guida Operatore | E |
|--------------------------------------------------------------|--------------------------------|------------------------------|-----------------------|--------------------------|----------------------|-------------------------|-----------------|---|
| i in : Home - <u>Servizi Online</u> - <u>Card Management</u> | System - Attivazione Carta - P | osegui Attivazione Carta     |                       |                          |                      |                         |                 | _ |
|                                                              | Messaggi                       |                              | ATTIVAZIO             | ONE CARTA                |                      |                         |                 |   |
|                                                              |                                |                              |                       |                          |                      |                         |                 |   |
|                                                              |                                |                              |                       |                          |                      |                         |                 |   |
|                                                              | Dati anagrafici assistito      |                              |                       |                          |                      |                         |                 |   |
|                                                              | Codice Fiscale: @mmm           |                              |                       |                          |                      |                         |                 |   |
|                                                              | Cognome e Nome: Milli          |                              |                       |                          |                      |                         |                 |   |
|                                                              | Nato II: 30,00,1502 d          |                              |                       |                          |                      |                         |                 |   |
| $\longrightarrow$                                            | Inserire il codice TEAM        | della Carta: 038000100001997 | 2155                  |                          |                      |                         |                 |   |
|                                                              | Dati Documento                 |                              |                       |                          |                      |                         |                 |   |
|                                                              | Dua Documento                  |                              |                       |                          |                      |                         |                 |   |
|                                                              | Documento: Carta d'            | dentità 💽 Nu                 | umero : 1111111111111 | 111                      |                      |                         |                 |   |
|                                                              | Data Emissione : 10/           | 0/2000 (gg/mm/a              | aaa)                  |                          |                      |                         |                 |   |
|                                                              | e-mail : xxxxxx@g              | (es : nome@email.co          | om )                  |                          | Confer               | na                      |                 |   |
|                                                              |                                |                              |                       |                          |                      |                         |                 |   |

Cliccando sul bottone Conferma+viene visualizzato lo schermo di riepilogo dati.

|                                                                                                    | Progetto Tessera Sanitaria                                                                                                  |
|----------------------------------------------------------------------------------------------------|----------------------------------------------------------------------------------------------------|
| Attivazione Consensi FSE                                                                                  | Ristampa pin/puk   Revoca   Richiesta Lettore   Storico   Reportistica   Modulistica   Statistiche   Guida Operatore   Esci |
| Ti trovi in : Home - Servizi Online - Card Management System - Attivazione Carta - Prosegui Attivazione C | arta                                                                                                    |
|                                                                                                    | Si è richiesto di Attivare la tessera Numero: 803800010000                                                                  |
| Carta: 803800010000                                                                                       | •                                                                                                    |
| Dati anagrafici assistito                                                                                 |                                                                                                    |
| Codice Fiscale: Q                                                                                         |                                                                                                    |
| Cognome e Nome: National Statement                                                                        |                                                                                                    |
| Nato il: Dificipitationa: Chapatoratio                                                                    |                                                                                                    |
| Dati Documento                                                                                            |                                                                                                    |
| Documento: Carta d'Identità Numer                                                                         | 0:11111111111111111                                                                                                    |
| Data Emissione : 10/10/2000                                                                               |                                                                                                    |
| Dati Invio                                                                                                |                                                                                                    |
| e-mail:xxxx@gggaating                                                                                     |                                                                                                    |
|                                                                                                    | Conferma Annulla                                                                                                    |
| NEF                                                                                                    |                                                                                                    |

Cliccando nuovamente sul bottone ‰onferma+si ottiene la pagina di esito dellœttivazione con la relativa Stampa del Modulo di accettazione.

|                                               | 10.1                         | Attivazione | Consensi FSE                       | Ristampa pin/puk   Revoca                                     | Richiesta Lettore           | Storico                | Reportistica  | Modulistica | Statistiche | Guida Operatore | Es |
|-----------------------------------------------|------------------------------|-------------|------------------------------------|---------------------------------------------------------------|-----------------------------|------------------------|---------------|-------------|-------------|-----------------|----|
| ovi In : Home - Servizi Online - Card Manager | ement System - Esito Attivaz | ione        |                                    |                                                               |                             |                        |               |             |             |                 |    |
|                                               | Messaggi                     |             |                                    | ATTIVAZIONE                                                   | CARTA                       |                        |               |             |             |                 |    |
|                                               |                              |             |                                    |                                                               |                             |                        |               |             |             |                 |    |
|                                               |                              |             |                                    |                                                               |                             |                        |               |             |             |                 |    |
|                                               |                              |             |                                    |                                                               |                             |                        |               |             |             |                 |    |
|                                               |                              |             |                                    |                                                               |                             |                        |               |             |             |                 |    |
|                                               |                              |             |                                    |                                                               |                             |                        |               |             |             |                 |    |
|                                               |                              | op          | erazione effet                     | tuata correttamente. Tessera                                  | numero :80380001            | 00001 <del>9972</del>  | 1000 attivata |             |             |                 |    |
|                                               | Stampa                       | 🗸 ор        | erazione effet                     | tuata correttamente. Tessera                                  | numero :80380001            | 100001 <del>9972</del> | 1999 attivata |             |             |                 |    |
|                                               | Stampa                       | 🖋 ор        | erazione effet                     | tuata correttamente. Tessera                                  | numero :8038000)            | 100001 <del>9971</del> | 1995 attivata |             |             |                 |    |
|                                               | Stampa                       | 🗸 ор        | erazione effet                     | tuata correttamente. Tessera                                  | numero :80380001            | 1000019972             | 1995 attivata |             |             |                 |    |
|                                               | Stampa                       | Op          | erazione effet<br>(per abilitare E | tuata correttamente. Tessera<br>segui e procedere con l'Attiv | numero :8038000)<br>atione) | 000019972              | 1999 attivata |             |             |                 |    |
|                                               | Stampa                       | Op          | erazione effet<br>(per abilitare E | tuata correttamente. Tessera<br>segui e procedere con l'Attiv | numero :8038000)<br>atione) | 00001-9972             | 1999 attivata | •           |             |                 |    |

Il sistema appena descritto vale anche per le richieste di revoca (diretta e con delega) e per le richieste di ristampa PIN/PUK.